資料3

# 災害リスクの確認方法と避難について

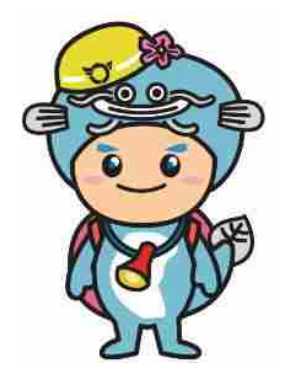

滋賀県危機管理センターキャラクター 「ビワエン」

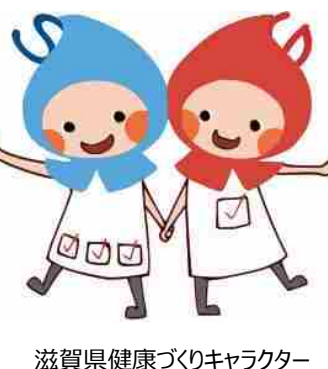

弦賀県健康づくりキャラクター 「しがのハグ&クミ」

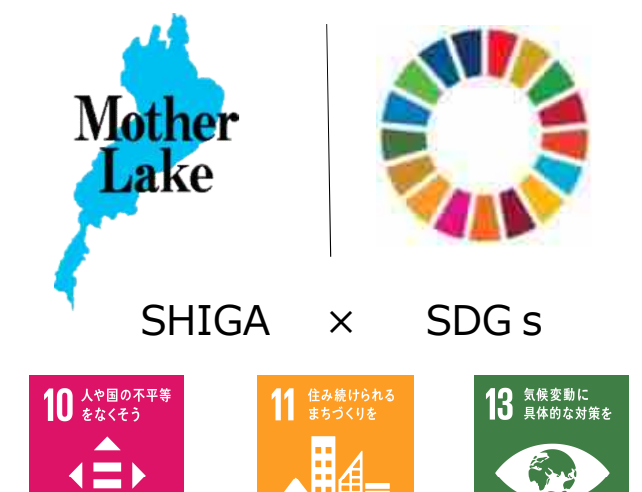

滋賀県知事公室防災危機管理局

災害リスク確認の重要性

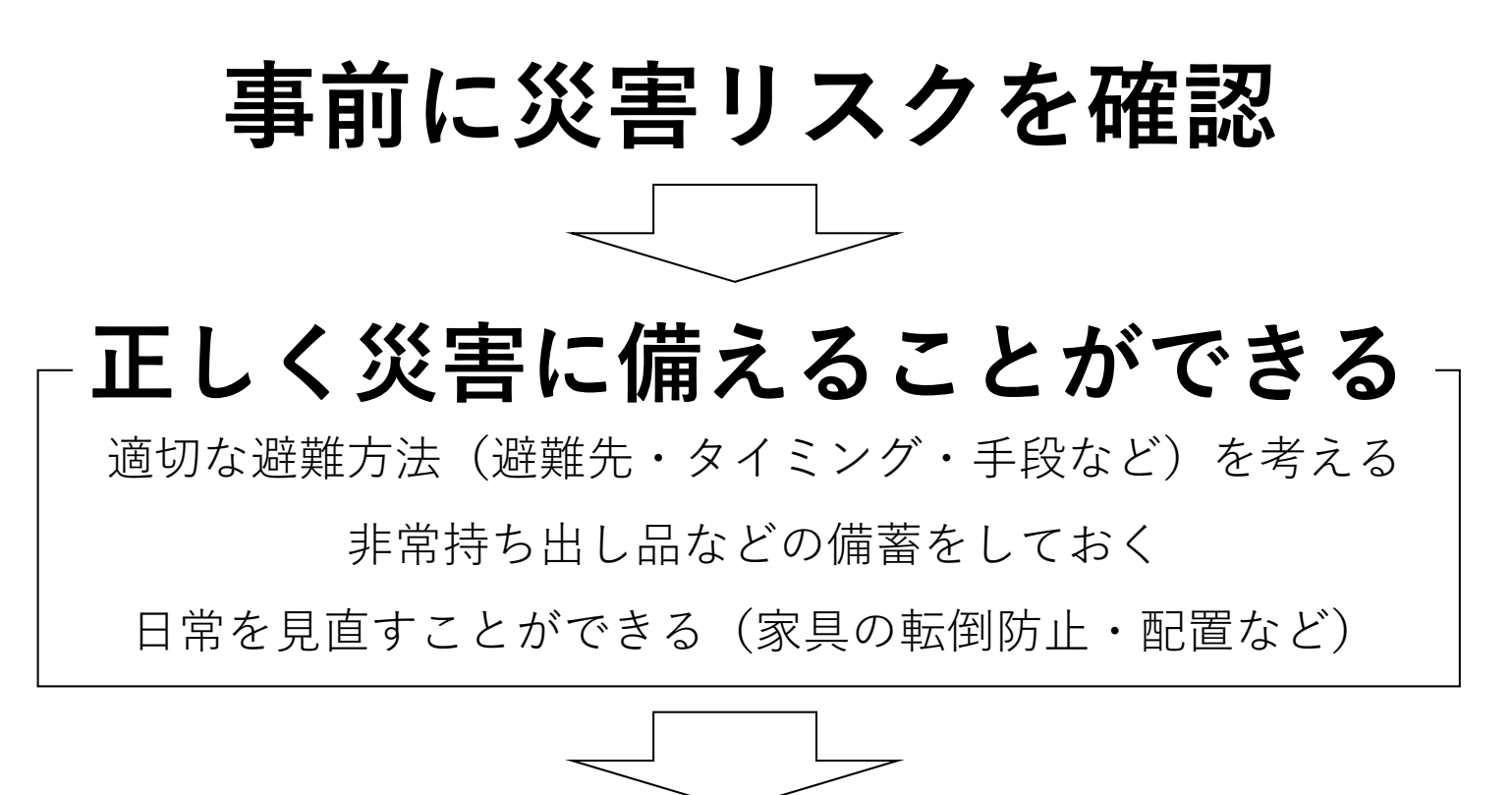

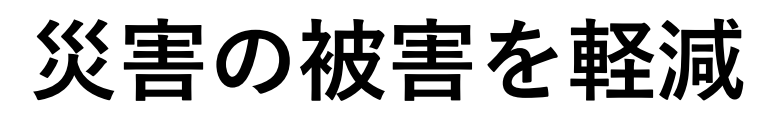

#### 災害リスクの確認方法

- ⇒市・町で作成
- ハザードマップ・防災情報マップで調べる ⇒県で作成

市町のハザードマップ

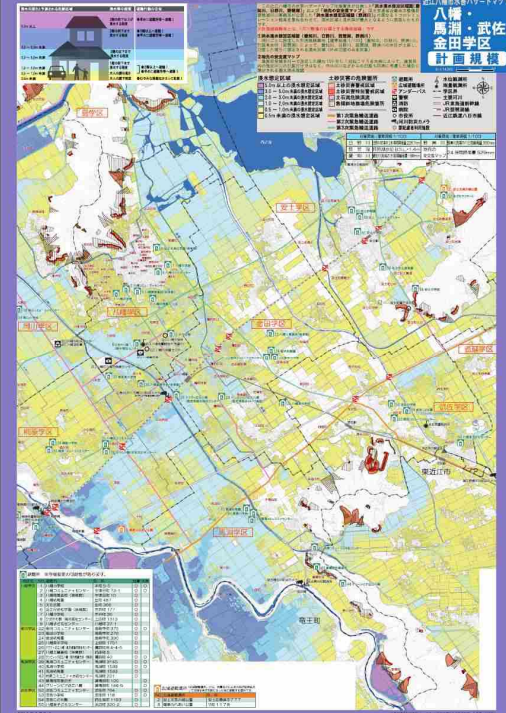

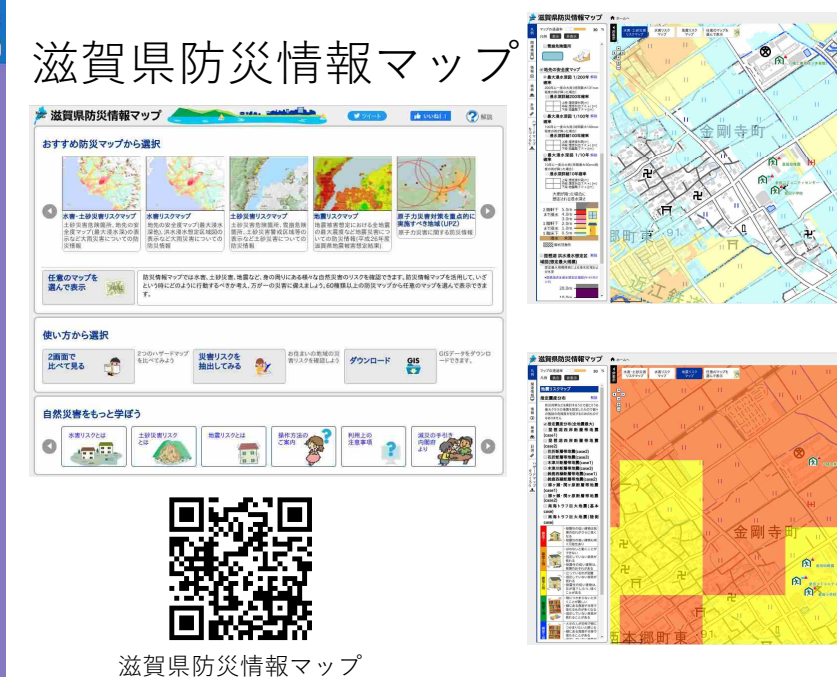

#### 災害リスクの確認方法

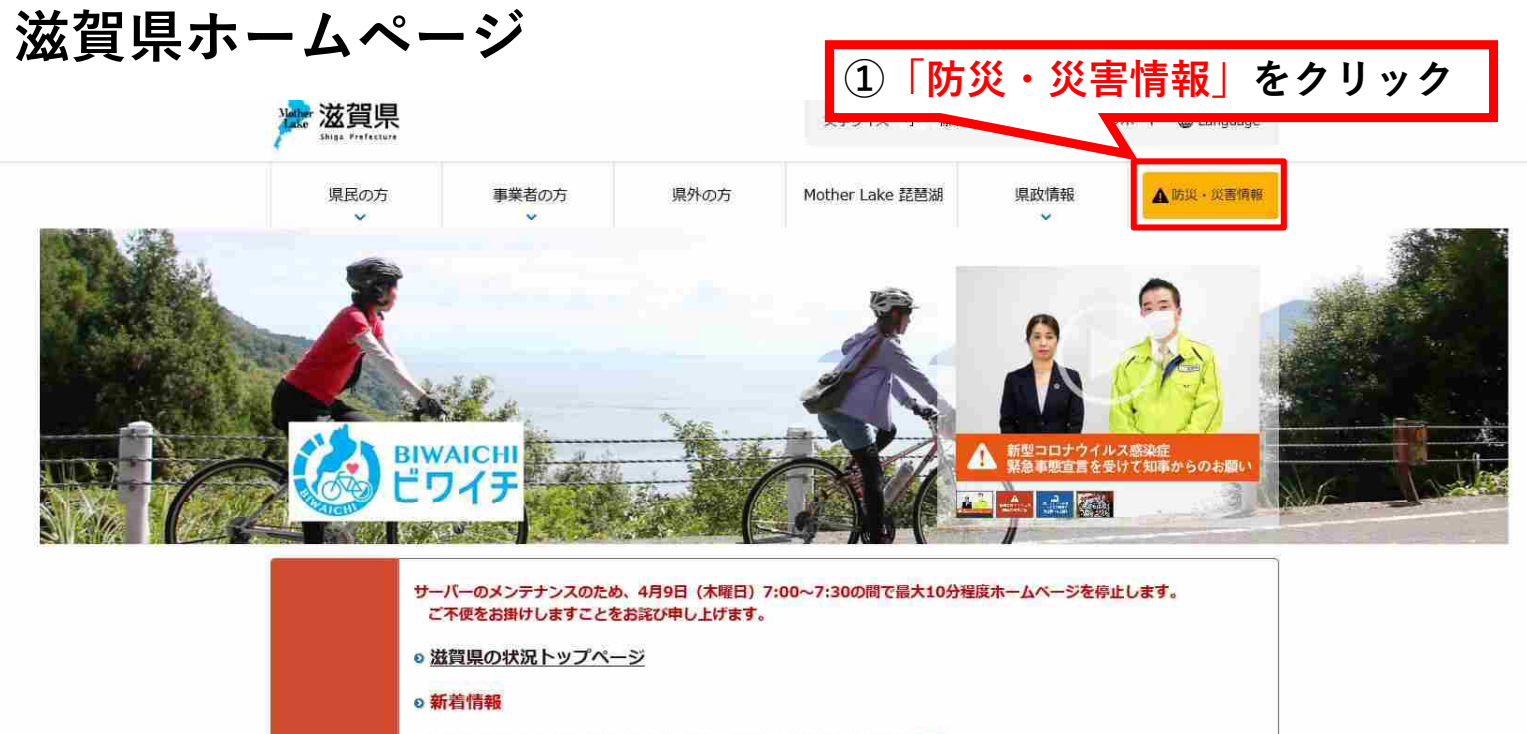

- 新型コロナウイルスに感染した患者の発生について(県内20~24例目)(NEW)
- 緊急事態宣言を受けて知事から県民の皆様へさらなるお願い(令和2年4月7日)
- ·帰国者と帰国者を受け入れる方々へのお願いWEWD
- 県内有志の協力を得て「新型コロナウイルス感染症対策サイト」を開設しました
   Image: The set of the set of the set
- 新型コロナウイルス感染症の影響により雇用に影響を受けている事業者の皆様へ (NEW)

2

#### 災害リスクの確認方法

# 滋賀県防災情報ポータル

| PC丨 スマートフォン丨 携帯                                 | 日本語 English Português 한국 | 어 中文(简体) 中文(繁體) 🔮 LANGUAGE                         | 免責事項         | ▶サイトマップ 🈏 #滋賀県災害                                                                                                    |  |  |
|-------------------------------------------------|--------------------------|----------------------------------------------------|--------------|----------------------------------------------------------------------------------------------------|--|--|
| 滋賀県防災ポータル                                       | ②「防災情報、                  | マップ(ハザー                                            | ドマップ)」をク     | フリック 拡大 標準 縮小                                                                                                    |  |  |
| ТОР                                             | 気象・地震情報等                 | 本部体制                                               | 避難御口云之       | 避難所開設                                                                                                    |  |  |
| 気象情報                                            |                          | お知らせ                                               | > 詳細         | め災情報マップ     (ハザードマップ)     ガリング     ボック     ボック     ボッ |  |  |
| 住口 <ul> <li></li></ul>                          | 今日)・(週間)                 | 2019.06.11<br>警戒レヘル(5段階)による防災情報の<br>詳細はこちらを御覧ください。 | の提供が始まりました。  | 雨量 · 水位                                                                                                    |  |  |
| ■ 府                                             |                          | 2018.09.30<br>平成30年台風第24号に関する情報<br>こちらを御覧ください      |              | <ul> <li>              法賀県土木防災情報システム(雨量・水<br/>位等)      </li> <li>             河川防災カメラ(SISPAD)         </li> </ul>                                                                                                    |  |  |
| (気勢病ームページ) 滋賀県内の気象注意報・警報発表状                     | 50) 🔁 詳細 🛛               | 2018.09.04<br>平成30年台風第21号に関する情報<br>こちらをご覧ください      |              | <ul> <li>レーダー・ナウキャスト(気象庁)</li> <li>&gt; 高解像度降水ナウキャスト(気象庁)</li> </ul>                                                                                                    |  |  |
| ■特別警報 ■ 警報 注意報<br>更新日時 2019/06/11 04:23 彦根地方気象台 | 発表                       | 2018.08.24<br>平成30年台風第20号に関する情報<br>こちらをご覧ください      |              | <ul> <li>&gt; 川の防災情報(国土交通省)</li> <li>&gt; 土砂災害警戒判定メッシュ情報(気象<br/>庁)</li> </ul>                                                                                                    |  |  |
| 「この」                                            |                          | 2018.07.28                                         | 1.           | 道路情報                                                                                                    |  |  |
| 土砂災害警戒情報                                        | 発表なし > 詳細                | り 紫急情報<br>本部体制設置                                   | 発表なし<br>* 詳細 | <ul> <li>ロードネット滋賀(県管理道路の情報)</li> <li>道路情報提供システム(近畿地方整備</li> <li>ロット</li> </ul>                                                                                                    |  |  |
| 洪水情報                                            | 発表なし > 詳細                | 避難情報 (避難情報とは)                                      | 発令なし > 詳細    | - 同)<br>滋賀国道事務所管内ライブ画像(国管理                                                                                                    |  |  |
| 台風情報                                            | 発表なし<br>> 詳細             | 避難所情報                                              | 発表なし > 詳細    | <ul> <li>道路の情報)</li> <li>▲ APTIC</li> </ul>                                                                                                    |  |  |
| 地震情報                                            | 発表なし > 詳細                |                                                    | 祭事t>1 、 ##   | > NEXCO西日本                                                                                                    |  |  |
| 竜巻注意情報                                          | 発表なし > 詳細                | 当50K成旧和                                            | 九衣(4-0)      | → NEXCO中日本                                                                                                    |  |  |

#### 災害リスクの確認方法

# 滋賀県防災情報マップ

T

比べて見る

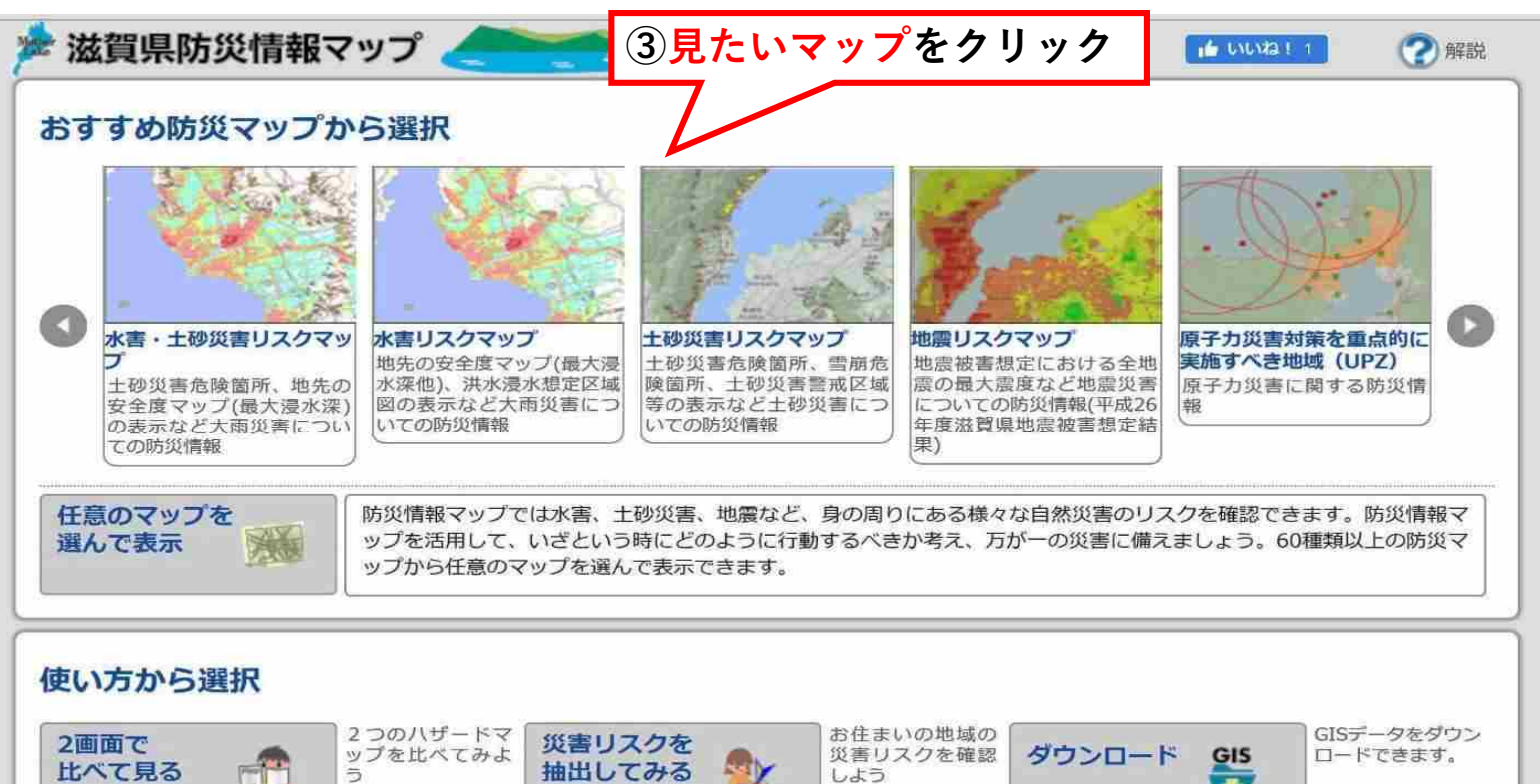

all Y

しよう

抽出してみる

5

-

4

#### 災害リスクの確認方法(水害)

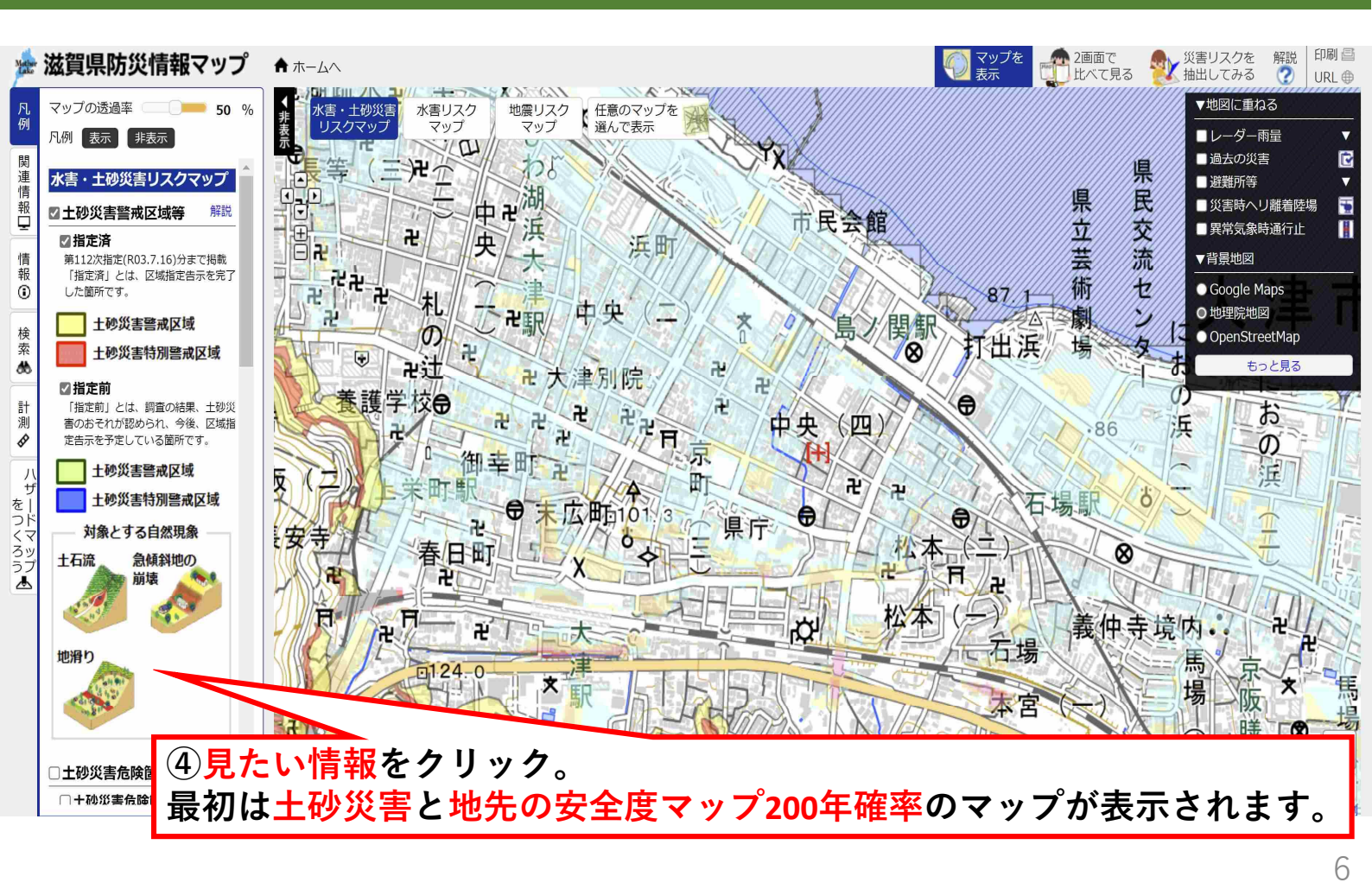

#### 災害リスクの確認方法(水害)

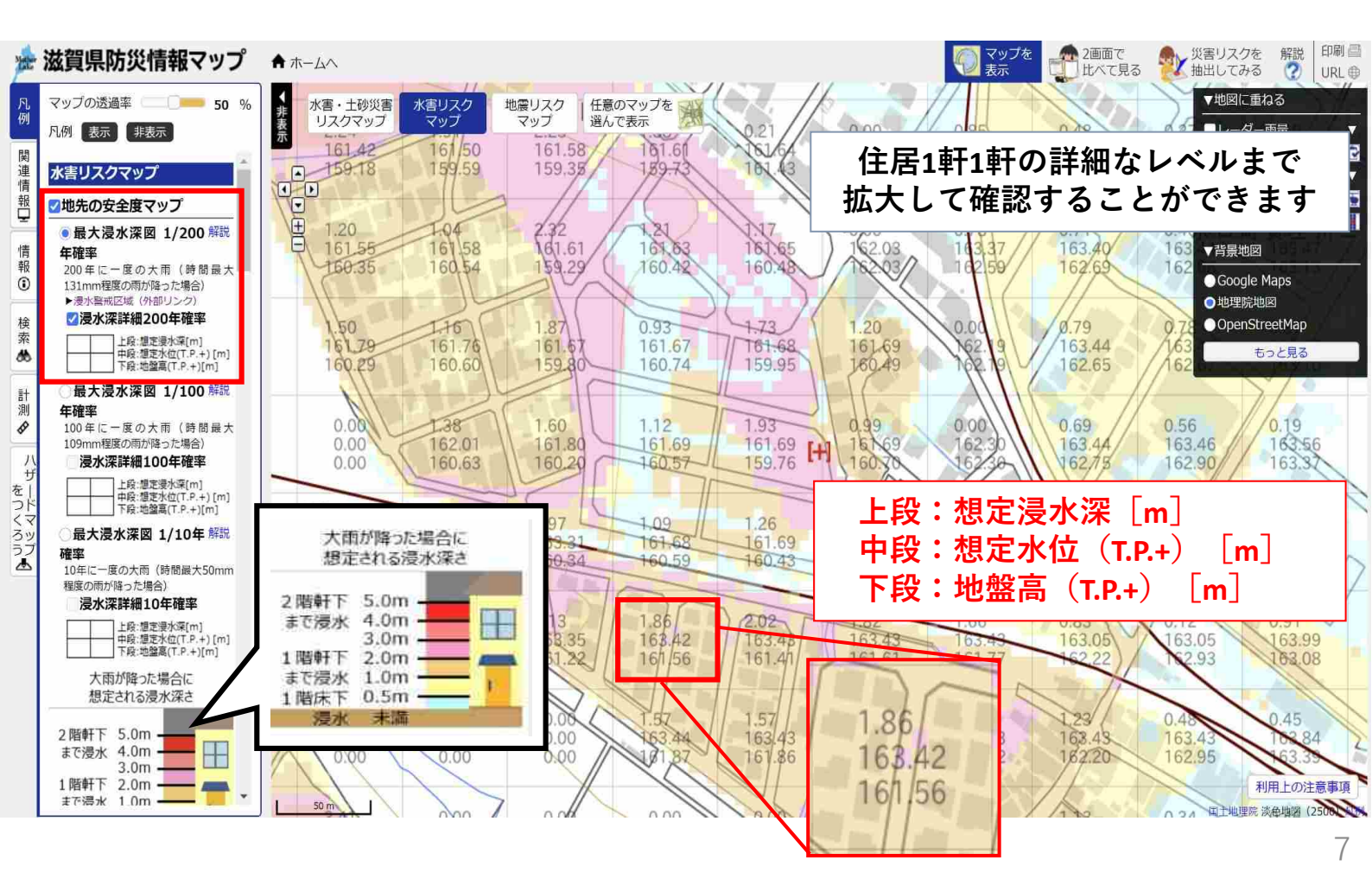

#### 災害リスクの確認方法(水害)

#### 滋賀県における浸水リスク図の種類

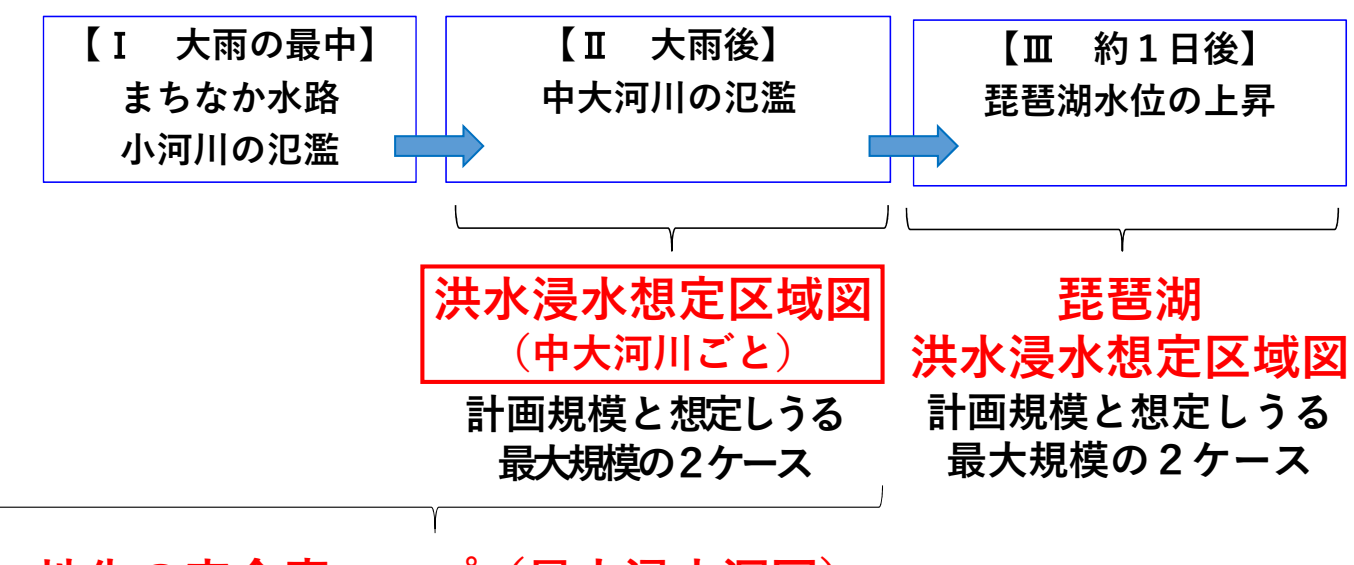

地先の安全度マップ(最大浸水深図) 10年確率・100年確率・200年確率降雨の3ケース

#### 災害リスクの確認方法(水害)

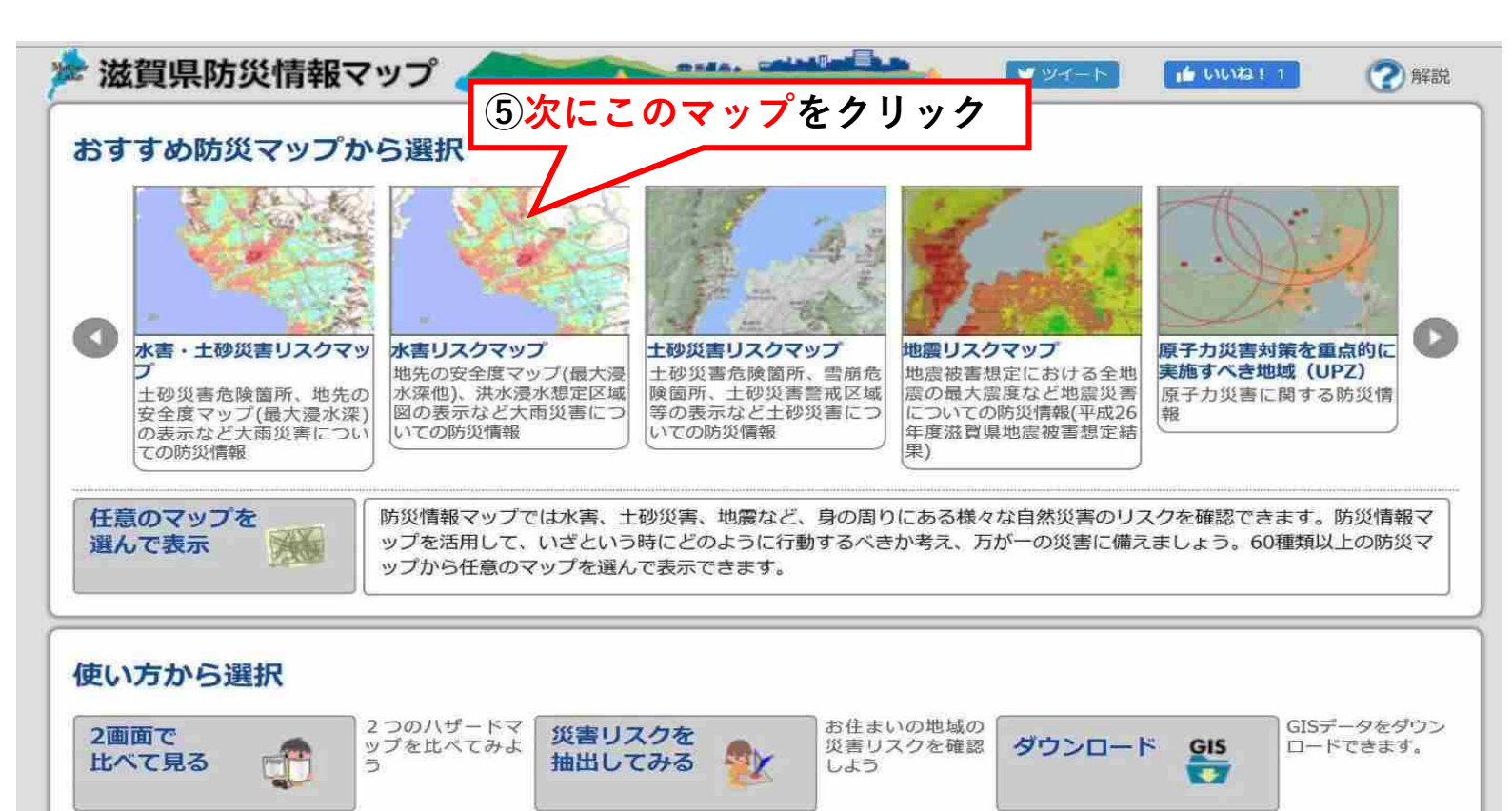

8

# 洪水浸水想定区域図の確認方法

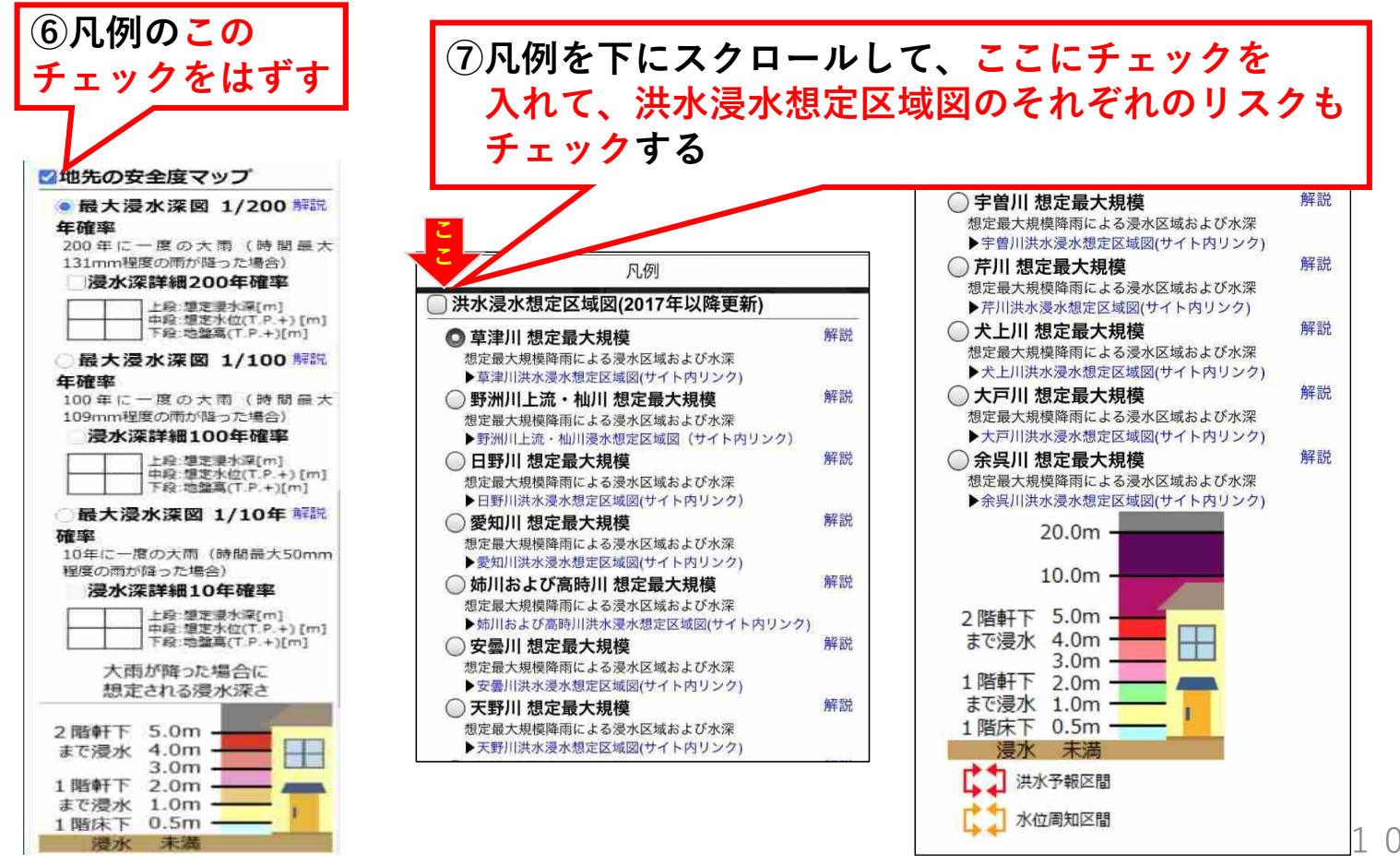

#### 災害リスクの確認方法(水害)

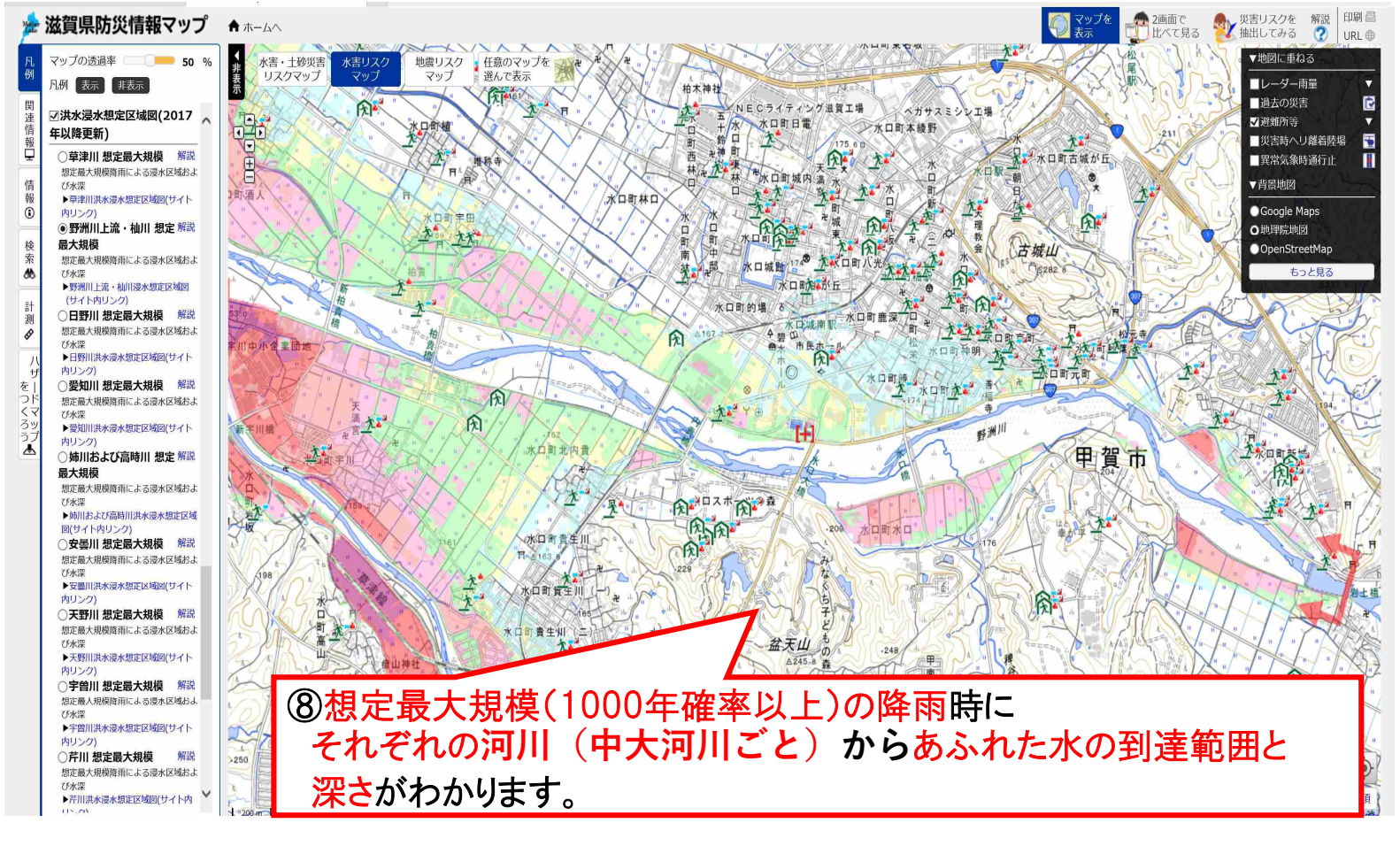

#### 災害リスクの確認方法(土砂災害)

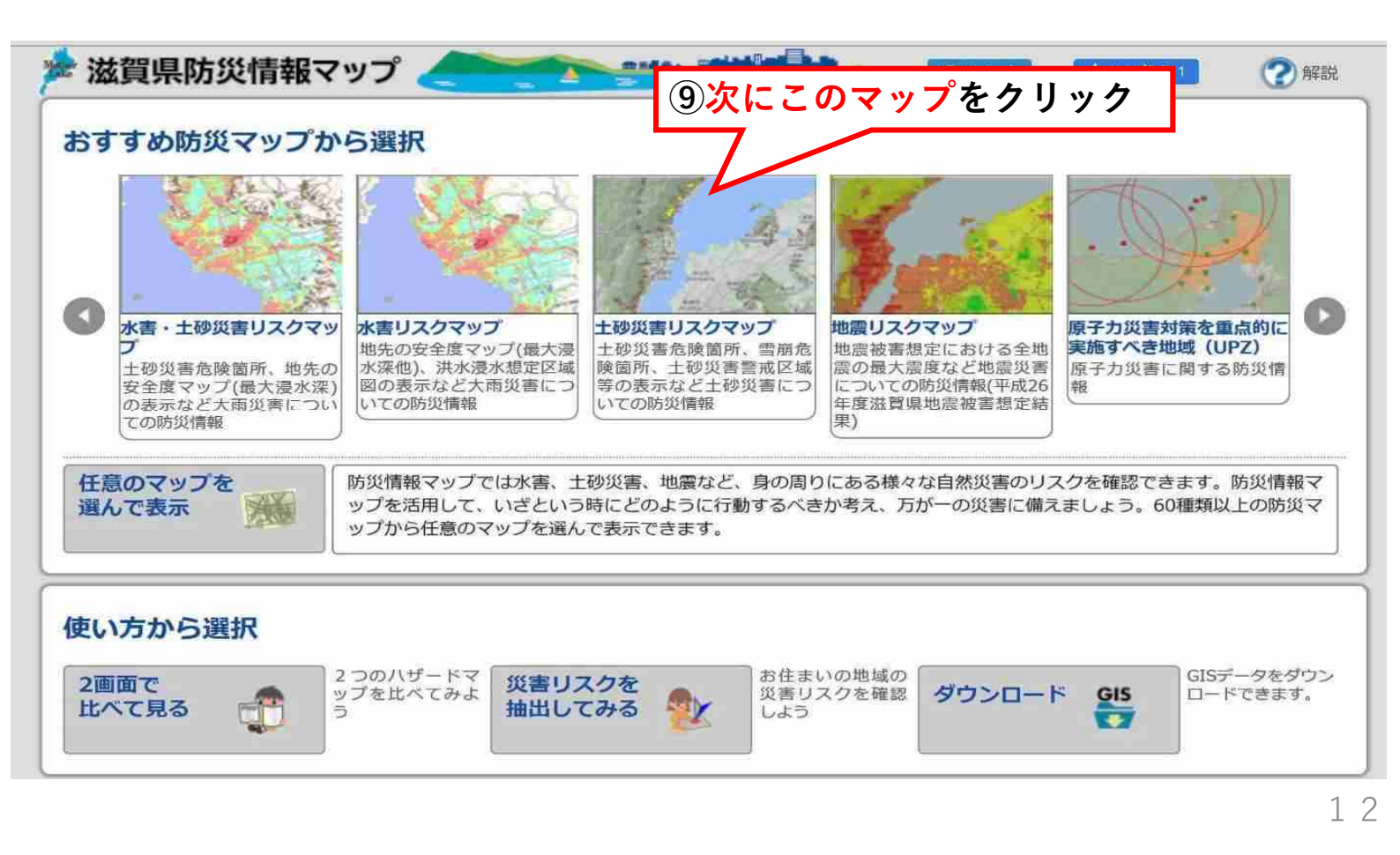

#### 災害リスクの確認方法(土砂災害)

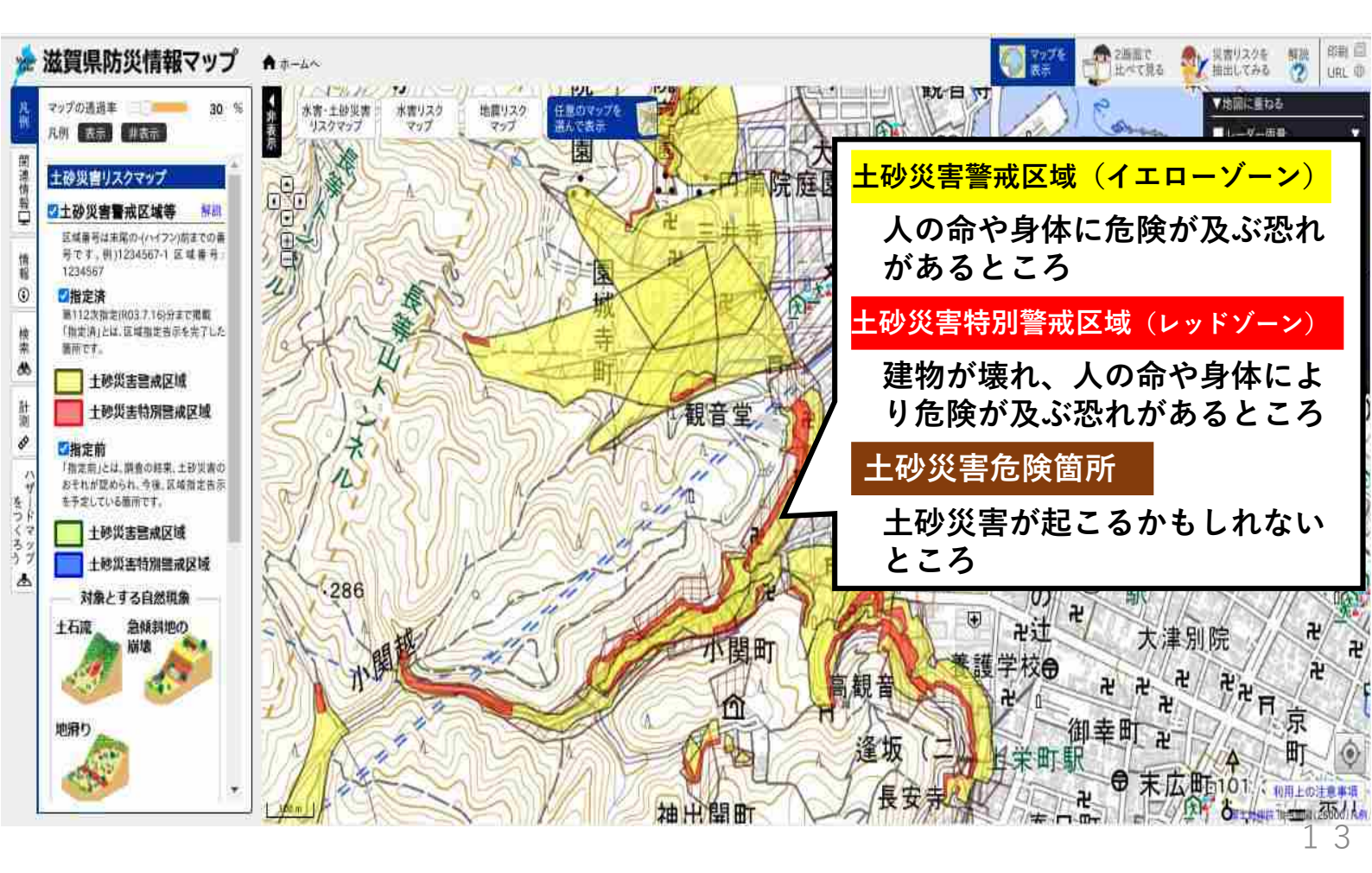

#### 災害リスクの確認方法(地震)

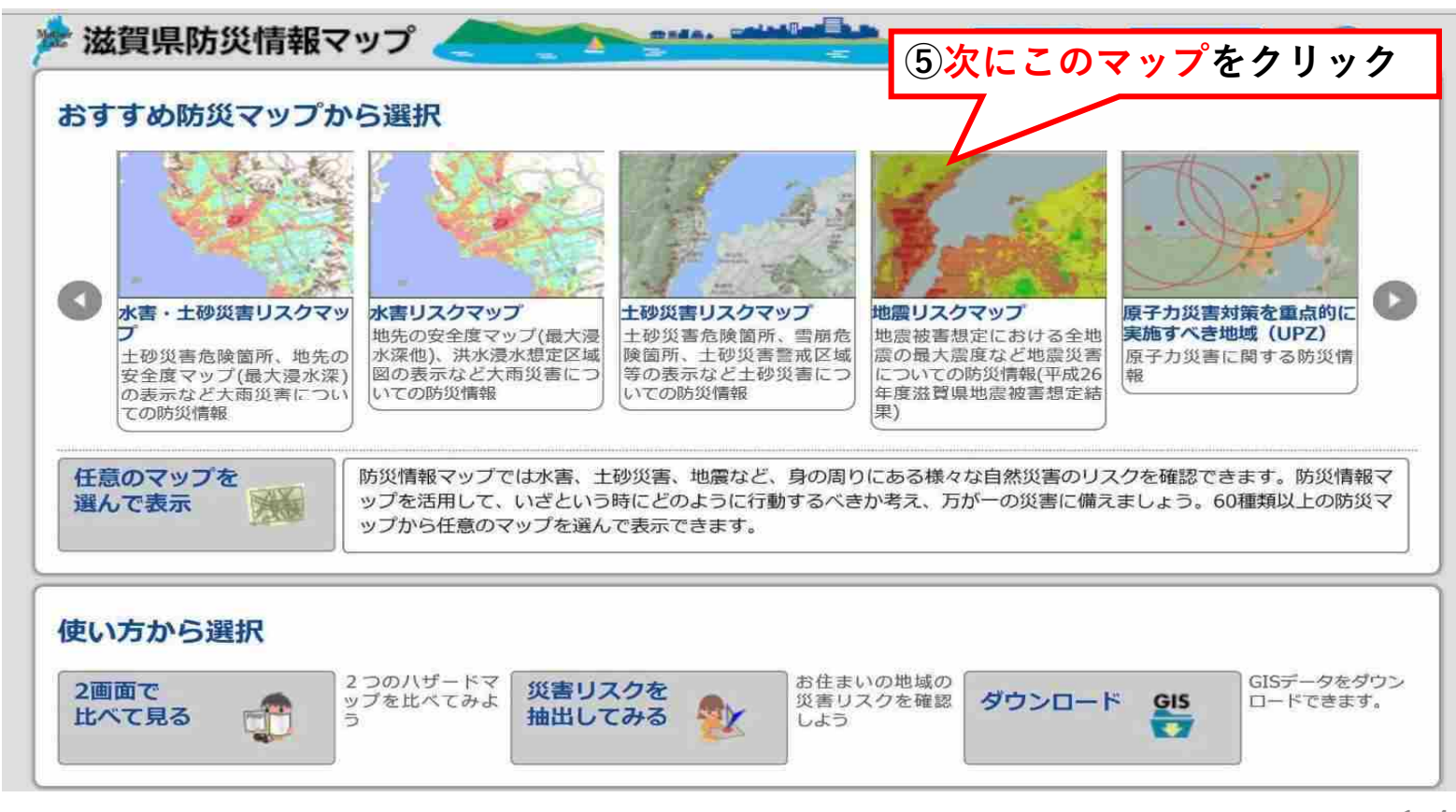

# 災害リスクの確認方法(地震)

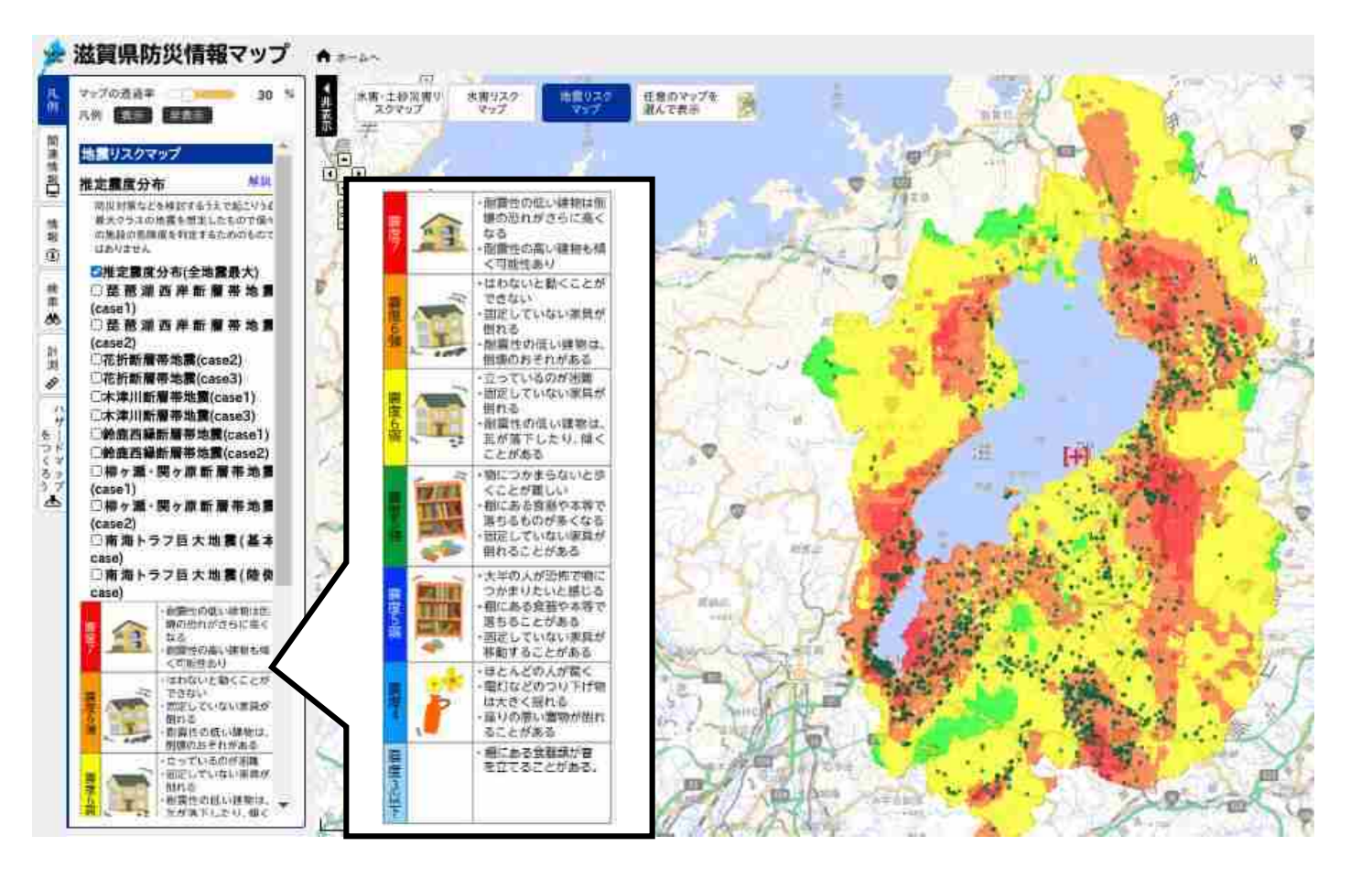

#### 避難について

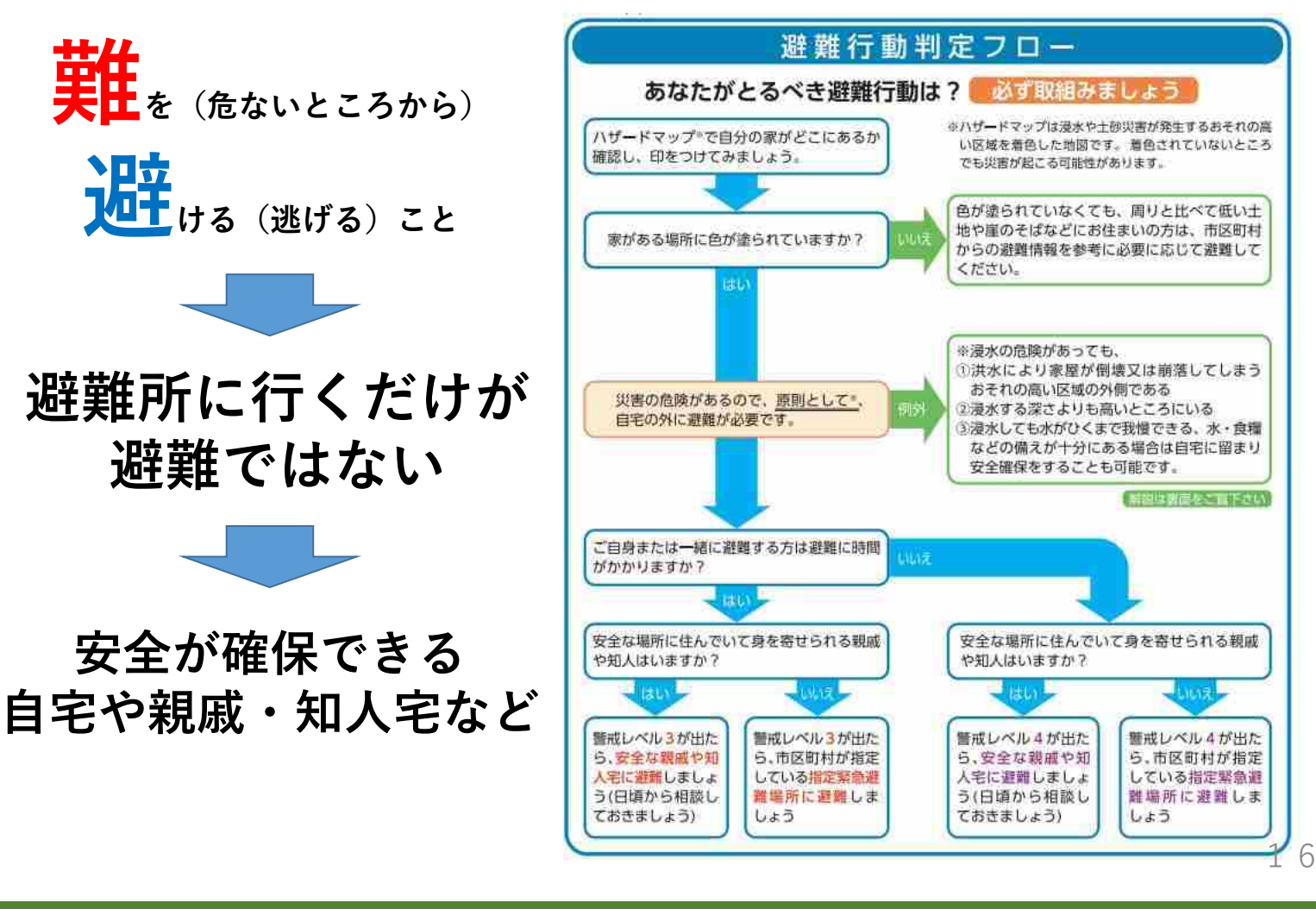

#### 避難情報について

#### 大雨や河川の状況をふまえ、市や町が発令する避難に関する情報

| 避難情報等 |                            |                    |          |   | 河川水位や雨の情報<br>(開放レベル相当情報)                         |                          |  |  |
|-------|----------------------------|--------------------|----------|---|--------------------------------------------------|--------------------------|--|--|
| 開成したの | 状況                         | 住民がとるべき行動          | 證職情報等    |   | 1000111123112411247112<br>1223年1月1日<br>1223年1月1日 | 组1.2000组织算机<br>主要和当时防服3用 |  |  |
| 5     | 災害発生<br>又は切迫               | 命の危険<br>直ちに安全確保!   | 緊急安全確保   | 5 | 氾濫発生情報                                           | 大雨特別警報<br>  (土砂災害)       |  |  |
|       | < 10m                      | 成レベル4までに必ず避難       | !>       |   |                                                  |                          |  |  |
| 4     | <u> </u>                   | 危険な場所から<br>全員避難    | 避難指示     | 4 | 氾濫危険情報                                           | 土砂災害醫戒情報                 |  |  |
| 3     | 災害の<br>おそれあり               | 危険な場所から<br>高齢者等は避難 | 高齢者等避難   | 3 | 氾濫警戒情報<br>洪水警報                                   | 大雨警報                     |  |  |
| 2     | STORES AND IN CONTRACTOR   | <u>BEWILLINGER</u> | 大國一級改善國制 | 2 | SCALE BEALLINE CO                                |                          |  |  |
| 5     | SADAC SUSCE ARE<br>AGE-SON |                    |          | I | ( <b>—</b> —                                     |                          |  |  |

## 情報の入手方法

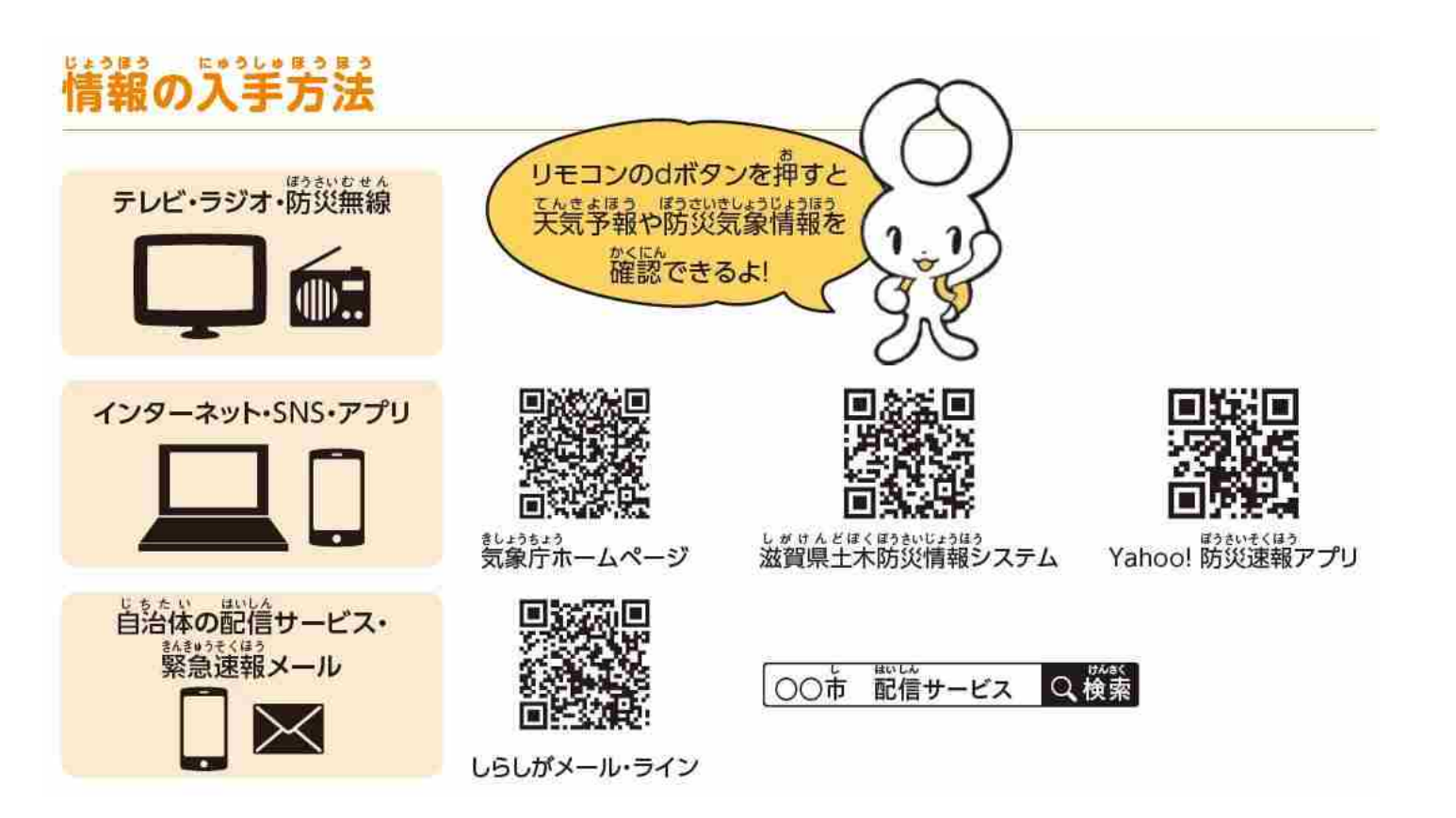

## 避難行動計画(マイ・タイムライン)について

|                                                                                                    |                                                                                                    | ■X8-                                                                                                    | の第三と個人場                                                                                                    | 電評価の前書に 2                                                                                                    | 570                                |              |                   |                                              |                                                                                                    |                                                                                                    |                                               |                                         |
|----------------------------------------------------------------------------------------------------|----------------------------------------------------------------------------------------------------|----------------------------------------------------------------------------------------------------|----------------------------------------------------------------------------------------------------|----------------------------------------------------------------------------------------------------|------------------------------------|--------------|-------------------|----------------------------------------------|----------------------------------------------------------------------------------------------------|----------------------------------------------------------------------------------------------------|-----------------------------------------------|-----------------------------------------|
| ites .                                                                                                    |                                                                                                    | 100                                                                                                    | 朝に知識の王道                                                                                                    | R19912873                                                                                                    | 645.0604                           | 単位にと()年      | RM LICE 6         | 12.81                                        | S. RTARS                                                                                                    | RINEL BLAKE                                                                                                    | territer;                                     |                                         |
| 11日 日本 11日 日本 11日 11日 |                                                                                                    | 推刑                                                                                                    | 男子女                                                                                                    | (单年春月                                                                                                    |                                    | 4            | Ħ                 | 百                                            | ाधः                                                                                                    | 685.6                                                                                                    |                                               |                                         |
| 12.01                                                                                                    |                                                                                                    |                                                                                                    |                                                                                                    | 19                                                                                                    | 日本曲号                               |              |                   |                                              |                                                                                                    | 1.54                                                                                                    |                                               |                                         |
|                                                                                                    | 世霊リズ                                                                                                    | 2530-5                                                                                                    | で「東京省ター                                                                                                    | 「モンダ」を現                                                                                                    | RUELLA                             | _ 10 M TO 10 | HU. 1             | 80                                           | しり取り残さな                                                                                                    |                                                                                                    |                                               |                                         |
| 1.00 m 1 - 7 m 8.1 m 11                                                                                                    |                                                                                                    | 17 mil 17.0                                                                                                    |                                                                                                    |                                                                                                    |                                    |              |                   |                                              | lines e ave                                                                                                    | - L                                                                                                    |                                               |                                         |
| HERITARIA PRINT                                                                                                    | 1 うら災害は…パサー                                                                                                    |                                                                                                    | 1010 101 1 1 1 1 1 1 1 1 1 1 1 1 1 1 1                                                                                                     |                                                                                                    |                                    | er i         |                   |                                              | 10 88 0 Pt                                                                                                    | 41                                                                                                    | 17270                                         |                                         |
| 7 Hak                                                                                                    | 漫水区城内 • 区                                                                                                    | 信外                                                                                                    | 98,463                                                                                                    |                                                                                                    | - F/R-                             | <u> </u>     | se.               |                                              | 口保险群                                                                                                    | (44)/                                                                                                    | 口手前沿岸住                                        | E.                                      |
| 1十30世第                                                                                                    | 警戒区城内 - 区                                                                                                    | 城外                                                                                                    | 1.000                                                                                                    |                                                                                                    |                                    |              | S.C.              | 5                                            | 口服用面                                                                                                    |                                                                                                    | 门体滞計                                          |                                         |
| Construction of the                                                                                                    |                                                                                                    | enta.                                                                                                    |                                                                                                    |                                                                                                    |                                    | 1            | 00                |                                              | 白お悪手相                                                                                                    | -                                                                                                    | ロ石けん                                          |                                         |
| ベットを飼って                                                                                                    | いますか 口口                                                                                                    | es en                                                                                                    | いいえ                                                                                                    | ■謝難準備                                                                                                    | にかかる間                              | <b>間は?</b>   |                   |                                              | 口携帯歯部                                                                                                    | (完電器も)                                                                                                    | 日使い捨てど                                        | ニール手                                    |
| 一緒に遅難する                                                                                                    |                                                                                                    |                                                                                                    |                                                                                                    | 口家商らへ                                                                                                    | の通路                                | NY 23940     | -52               |                                              | 口有替え                                                                                                    |                                                                                                    | 1                                             |                                         |
| 知人らに掛ける                                                                                                    | 6                                                                                                    | 111                                                                                                    | 第442                                                                                                    | 口持ち出し                                                                                                    | 品の準備                               |              | *                 |                                              | ロタオル                                                                                                    |                                                                                                    | 11                                            |                                         |
| 1997 N 1999 N 1997                                                                                                    |                                                                                                    | 1,03                                                                                                    | COURTS - ES                                                                                                    | 口家の戸師                                                                                                    | 11.U                               |              | 分                 |                                              | ロメガネ                                                                                                    |                                                                                                    | -                                             |                                         |
|                                                                                                    |                                                                                                    |                                                                                                    |                                                                                                    |                                                                                                    |                                    | 8f           | 22                | 0                                            | 口入れ海                                                                                                    |                                                                                                    | - <u>E</u>                                    |                                         |
| とこに避難しま                                                                                                    | すか                                                                                                    |                                                                                                    |                                                                                                    | ■距離                                                                                                    | ■手段                                | ■移           | 動時間               | 1                                            | 口補助部                                                                                                    |                                                                                                    | ■自宅に必要                                        | な備え                                     |
| 過避先1                                                                                                    |                                                                                                    |                                                                                                    |                                                                                                    |                                                                                                    | 1                                  | 1            | 分                 | 0                                            | 白斑いす                                                                                                    |                                                                                                    | □非常貴 (                                        | ) 日分                                    |
| 1避難先2                                                                                                    |                                                                                                    |                                                                                                    |                                                                                                    |                                                                                                    |                                    |              | .47               | Ð                                            | 白枝・シル                                                                                                    | パーカー                                                                                                    | 口飲料水 (                                        | ) 日分                                    |
| 自宅の漫水しな                                                                                                    | い場所(2階以上な                                                                                                    | 2)                                                                                                    | 一口手助け                                                                                                    | が必要 口手                                                                                                    | 助けは本裏                              | 8            |                   | 51                                           | <u>b</u>                                                                                                    |                                                                                                    | [] 擅中業打 (                                     | 電池も)                                    |
|                                                                                                    |                                                                                                    |                                                                                                    |                                                                                                    |                                                                                                    |                                    |              |                   |                                              | 111                                                                                                    |                                                                                                    | CI.                                           |                                         |
|                                                                                                    |                                                                                                    | 口夏朝                                                                                                    | 先1へかか                                                                                                    | る時間 (0)                                                                                                    | • (0)                              | 10 - E       | (d)               | i.                                           |                                                                                                    |                                                                                                    |                                               |                                         |
|                                                                                                    |                                                                                                    | 口飛翔                                                                                                    | 抗2~かか                                                                                                    | る時間 (●                                                                                                    | - 🚯                                | βł.          | ÷7                |                                              | 11                                                                                                    |                                                                                                    |                                               |                                         |
| 目安の時間                                                                                                    | 警戒レベル                                                                                                    | Ĩ.                                                                                                    |                                                                                                    | 私の                                                                                                    | 行動                                 |              |                   | Î.                                           |                                                                                                    | 地域(支援者                                                                                                    | むの行動                                          |                                         |
|                                                                                                    |                                                                                                    |                                                                                                    | □家の用りの直接と片付け                                                                                                    |                                                                                                    |                                    |              | 口地区内の役割分担・連翹体制の確認 |                                              |                                                                                                    |                                                                                                    |                                               |                                         |
|                                                                                                    |                                                                                                    |                                                                                                    |                                                                                                    | a new processing of the second second s                                                                                                    |                                    |              |                   | 田地                                           | 互内の役割を                                                                                                    | き担 ・ 連翹体地                                                                                                    | の確認                                           |                                         |
|                                                                                                    | · L ~ 1 1                                                                                                    | 田東倉                                                                                                    | 転情報の確認                                                                                                    | を始める                                                                                                    |                                    |              |                   | 10地<br>口辺<br>日辺                              | 空内の役割か<br>難経路の状態                                                                                                    | と担い連絡体制<br>R画線                                                                                                    | の確認                                           |                                         |
| V                                                                                                    | · レベル1                                                                                                    | □元9<br>□班報                                                                                                    | M情報の確認<br>世先・道難将                                                                                                    | を始める<br>路の磁却                                                                                                    |                                    |              |                   | 日期日期                                         | 区内の役割分<br>難経路の状態<br>難所の防災月                                                                                                    | )担、連絡体制<br>2面線<br>1品、価蓄品の                                                                                                    | の確認                                           |                                         |
| 3日前                                                                                                    | · レベル1                                                                                                    | 口武會<br>口避難<br>口水・                                                                                                    | M情報の確認<br>進先・避難約<br>・食料・ガン                                                                                                    | ※を始める<br> 話の磁部<br> リン・服用                                                                                                    | 面などの準約                             | m            |                   | 日地口酒日間                                       | 区内の役割分<br>難経路の状況<br>難所の防災用<br>支援者と支持                                                                                                    | )担・連絡体制<br>(確認<br>)品・価蓄品の<br>(者の予定を確                                                                                                    | )の確認<br>)確認<br>(部                             |                                         |
| 3日前                                                                                                    | <ul> <li>レベル1</li> <li>単期注意情報</li> </ul>                                                                                                    | <ul> <li>□ 武倉</li> <li>□ 近常</li> <li>□ 小</li> <li>□ 辺美</li> </ul>                                                                                                    | 転情報の確認<br>進先・避難将<br>・食料・ガン<br>進先(親戚、                                                                                                    | <ul> <li>を始める</li> <li>語の確認</li> <li>リン・服用<br/>知人宅)に</li> </ul>                                                                                                    | 割などの単∲<br>■結                       | Ξ.           |                   | 日間の                                          | 区内の役割分<br>難経路の状況<br>難所の防災用<br>支援者と支持                                                                                                    | )担・連結体制<br>2確認<br>1品・価蓄品の<br>(者の予定を確                                                                                                    | )の確認<br>)確認<br>1部                             |                                         |
| 3日前                                                                                                    | <ul> <li>レベル1</li> <li>早期注意情報</li> </ul>                                                                                                    | 日式<br>日<br>近<br>秋<br>日<br>水<br>・<br>一<br>東<br>秋<br>日<br>二<br>東<br>秋<br>日<br>田<br>秋<br>秋<br>日<br>田<br>秋<br>秋<br>日<br>日<br>田<br>秋<br>秋<br>日<br>日<br>秋<br>日<br>日<br>秋<br>日<br>日<br>秋<br>日<br>日<br>秋<br>日<br>日<br>日<br>秋<br>日<br>日<br>日<br>秋<br>日<br>日<br>日<br>秋<br>日<br>日<br>日<br>日<br>日<br>日<br>日<br>日<br>日<br>日<br>日<br>日<br>日<br>日<br>日<br>日<br>日<br>日<br>日<br>日                                                                                                    | 転情報の確認<br>雄先・避難将<br>・食料・ガン<br>雌先(親戚、                                                                                                    | (を納める<br>)路の磁想<br>(リン・服用)<br>加人宅) に言                                                                                                    | 罰などの準∲<br>巻路                       | Ξ.           |                   | 日本日本                                         | 区内の役割分<br>難経器の状態<br>難所の防災用<br>支援者と支払                                                                                                    | )担、連絡体制<br>2面線<br>1品、価蓄品の<br>1名の予定を確                                                                                                    | )の確認<br>)                                     |                                         |
| 3日前                                                                                                    | <ul> <li>レベル1</li> <li>早期注意情報</li> <li>の心疾えをあめる</li> </ul>                                                                                                    | <ul> <li>二 近後</li> <li>二 近後</li> <li>二 近後</li> <li>二 近後</li> <li>二 近後</li> <li>二 近後</li> <li>二 近後</li> </ul>                                                                                                    | M情報の運調<br>#先・避難終<br>・食料・ガン<br>#先(親戚、                                                                                                    | (を始める)<br>(路の確認)<br>(リン・服用)<br>知人宅) に該                                                                                                    | ■などの迷↓<br>単語                       | <b>n</b>     |                   | 日本の変更した。                                     | 区内の役割分<br>難経路の状況<br>難所の防災用<br>支援者と支払                                                                                                    | ↑担・連脳体制<br>20重認<br>1品・価蓄品の<br>〔者の子定を確                                                                                                    | )の確認<br>)確認<br>:詳                             |                                         |
| 388                                                                                                    | <ul> <li>レベル1</li> <li>早期注意情報</li> <li>へのく供えりあめる</li> </ul>                                                                                                    | <ul> <li>二 近後</li> <li>二 近後</li> <li>二 近後</li> <li>二 近後</li> <li>二 近後</li> <li>二 近後</li> <li>二 近後</li> </ul>                                                                                                    | 14情報の確認<br>14代・避難時<br>・食料・ガン<br>14代(親戚、                                                                                                    | (を始める<br>)路の磁羽<br>(リン・服用)<br>加人宅) に言                                                                                                    | 戦などの迷∲<br>亜絡                       | Ξ.           |                   | 日本の変更していた。                                   | 区内の役割分<br>難経路の状況<br>難所の防災用<br>支援者と支持                                                                                                    | ☆担・連絡体制<br>20単認<br>1品・債蓄品の<br>1名の予定を確                                                                                                    | )の確認<br>)確認<br>:部                             |                                         |
| 388                                                                                                    | <ul> <li>レベル1</li> <li>早期注意情報</li> <li>への公務えを派める</li> </ul>                                                                                                    | <ul> <li>□気留</li> <li>□数</li> <li>□数</li> <li>□</li> <li>□&lt;</li></ul>                                                                                                    | 転情報の運営<br>進先・避難時<br>・食料・ガン<br>進先(親戚,<br>動情報の確認                                                                                                    | (生地的る<br>(路の確認<br>(リン・服用)<br>(加人宅)(に)                                                                                                    | ■などの単↓<br>単純                       | la<br>I      |                   | 日本の変更して、日本のの変更した。                            | 区内の役割分<br>難経器の状況<br>難所の防災用<br>支援者と支持<br>支援者の所行                                                                                                    | <ul> <li>注              ・連             ・</li></ul>                                                                                                    | )の確認<br>9確認<br>11部<br>【健が:                    | 1                                       |
| 3 BB                                                                                                    | <ul> <li>・レベル1</li> <li>早期注意情報</li> <li>への公務えを派める</li> <li>・レベル2</li> </ul>                                                                                                    | <ul> <li>□ 気余</li> <li>□ 避発</li> <li>□ 水・</li> <li>□ 辺条</li> <li>□ 辺条</li> <li>□ 口気発</li> <li>□ 気発</li> <li>□ 気発</li> </ul>                                                                                                    | 転情報の確認<br>進先・避難科<br>・食料・ガン<br>単先(親戚、)<br>単先(親戚、)<br>単語的の確認<br>世経路の確認                                                                                                    | (生地的る<br>(路の確認<br>(リン・服用)<br>(加人毛)(こ)                                                                                                    | 載などの送↓<br>豊裕                       | ii           |                   | 日本には、日本には、日本には、日本には、日本には、日本には、日本には、日本には、     | 区内の役割分<br>難経路の状う<br>難所の防災用<br>支援者と支持<br>支援者の所名<br>難所の開設                                                                                                    | <ul> <li>注              ・連             ・</li></ul>                                                                                                    | )の確認<br>20確認<br>11部<br>【誰か:<br>【誰か:           | 1                                       |
| 3日前<br>(11)<br>(11)<br>(11)<br>(11)<br>(11)<br>(11)<br>(11)<br>(11                                                                                                    | <ul> <li>・レベル1</li> <li>早期注意情報</li> <li>への公供えを高かる</li> <li>・レベル2</li> </ul>                                                                                                    | <ul> <li>二気余</li> <li>二近米</li> <li>二近米</li> </ul>                                                                                                    | 転情報の確認<br>進先・避難科<br>・食料・ガン<br>単先(親戚、<br>転情報の確認<br>単結路の確認<br>常用持ち出し                                                                                                    | (生始める)<br>路の確認<br>リン・服用<br>加人宅)に<br>設の単備<br>扱の単備                                                                                                    | 副などの送↓<br>豊格                       | iiii         |                   | 日本の日本の日本の日本の日本の日本の日本の日本の日本の日本の日本の日本の日本の日     | 区内の役割う<br>難経時の状う<br>難所の防災用<br>支援者と支持<br>支援者の所ち<br>難所の所説用<br>支援者の所ち<br>難所の所説<br>に<br>変援者の所ち<br>の<br>な<br>し<br>の<br>の<br>の<br>の<br>の<br>し<br>の<br>し<br>の<br>の<br>の<br>の<br>い<br>し<br>の<br>の<br>の<br>い<br>の<br>い<br>の<br>の<br>の<br>い<br>い<br>う<br>が<br>の<br>が<br>い<br>の<br>が<br>の<br>が<br>の<br>が<br>い<br>の<br>の<br>が<br>い<br>の<br>か<br>の<br>が<br>い<br>し<br>れ<br>の<br>か<br>い<br>い<br>れ<br>の<br>か<br>い<br>い<br>い<br>の<br>か<br>い<br>い<br>い<br>の<br>か<br>い<br>い<br>い<br>の<br>か<br>い<br>い<br>い<br>の<br>か<br>い<br>い<br>い<br>の<br>か<br>い<br>い<br>い<br>の<br>か<br>い<br>い<br>い<br>の<br>か<br>い<br>い<br>の<br>か<br>い<br>い<br>の<br>か<br>い<br>い<br>の<br>か<br>の<br>か<br>い<br>い<br>い<br>の<br>の<br>か<br>い<br>い<br>の<br>か<br>の<br>の<br>の<br>か<br>い<br>い<br>の<br>の<br>の<br>の<br>の<br>か<br>の<br>の<br>の<br>の<br>い<br>い<br>の<br>の<br>の<br>の<br>の<br>の<br>の<br>の<br>の<br>の<br>の<br>の<br>の | <ul> <li>         ・道路体制         <ul> <li>             ご職認             </li> <li>             ・備書品の             </li> <li>             ・備書品の             </li> <li>             ・備書品の             </li> <li>             ・備書品の             ・             ・</li></ul></li></ul> | )の確認<br>(強が:<br>【強が:<br>【強か:<br>【強か:          | 1                                       |
| 3日前<br>(11)<br>2日前<br>1日前                                                                                                    | <ul> <li>レベル1</li> <li>早期注意情報</li> <li>へのく発えを高たち</li> <li>・レベル2</li> </ul>                                                                                                    | <ul> <li>□気倉</li> <li>□避業</li> <li>□必要</li> <li>□辺葉</li> <li>□辺葉</li> <li>□</li> <li>□気倉</li> <li>□気倉</li> <li>□気倉</li> <li>□気倉</li> <li>□気倉</li> <li>□</li> <li>□</li></ul>                                                                                                    | 転情報の確認<br>進先・避難科<br>・費料・ガン<br>進先(親戚。)<br>単年(親戚。)<br>単年(親戚の確認)<br>営用持ち当し、<br>気の支援者。)                                                                                                    | (生始める)<br>(許の確認<br>(リン・服用)<br>(リン・服用)<br>(リン・(リン・(リン))<br>(リン・(リン))<br>(リン・(リン))<br>(リン・(リン))<br>(リン・(リン))<br>(リン・(リン))<br>(リン))<br>(リン・(リン))<br>(リン))<br>(リン))<br>(リン・(リン))<br>(リン))<br>(リ)))<br>(リン))<br>(リ)))<br>(リン))<br>(リ)))<br>(リ)))<br>()))<br>( | 高などの単単<br>重略                       | 5            |                   | 日地の変更していた。                                   | (正内の役割)、<br>難解の防い用<br>支援者の所お<br>支援者の所お<br>支援者に避費                                                                                                    | <ul> <li>         ・道路体制         <ul> <li>             ご職認             </li> <li>             ・備書品の             </li> <li>             ・備書品の             </li> <li>             ・備書品の             </li> <li>             ・備書品の             ・             ・</li></ul></li></ul> | (の確認<br>)<br>(値が:<br>【進が:<br>【進が:             | 1                                       |
| 3日前<br>2日前<br>1日前<br>半日朝                                                                                                    | <ul> <li>・レベル1</li> <li>早期注意情報</li> <li>への公長えぎぶのシー</li> <li>・レベル2</li> <li>大雨・洪水注意範</li> </ul>                                                                                                    | <ul> <li>□気倉</li> <li>□避発</li> <li>□辺え</li> <li>□辺え</li> <li>□</li> <li>□</li> <l< td=""><td>k情報の確認<br/>進先・避難ガン<br/>進先(親戚、<br/>単先(親戚、<br/>単年)、<br/>は情報の確認<br/>単純路の確認<br/>は期待も出し<br/>よるの支援者へ</td><td>- を始める<br/>語の確認<br/>リン・服用<br/>知人宅)(こ<br/>:<br/>:<br/>:<br/>:<br/>:<br/>:<br/>:<br/>:<br/>:<br/>:<br/>:<br/>:<br/>:<br/>:<br/>:<br/>:<br/>:<br/>:<br/>:</td><td>戦などの準約<br/>美格</td><td></td><td></td><td>日代の日本</td><td>区内的役割(<br/>) 超離 難 支援<br/>数数支援<br/>数数支援<br/>数数支援<br/>数数支援<br/>数数支援<br/>数<br/>数<br/>数<br/>数<br/>数<br/>数<br/>支<br/>数<br/>数<br/>支<br/>数<br/>数<br/>数<br/>数<br/>数<br/>数<br/>数<br/>数<br/>数<br/>数<br/>数<br/>数<br/>数</td><td>ク担・連結体制 2000 200 200 200 200 200 200 200 200 2</td><td> の確認<br/></td><td>1</td></l<></ul> | k情報の確認<br>進先・避難ガン<br>進先(親戚、<br>単先(親戚、<br>単年)、<br>は情報の確認<br>単純路の確認<br>は期待も出し<br>よるの支援者へ                                                                                                    | - を始める<br>語の確認<br>リン・服用<br>知人宅)(こ<br>:<br>:<br>:<br>:<br>:<br>:<br>:<br>:<br>:<br>:<br>:<br>:<br>:<br>:<br>:<br>:<br>:<br>:<br>:                                                                                                    | 戦などの準約<br>美格                       |              |                   | 日代の日本                                        | 区内的役割(<br>) 超離 難 支援<br>数数支援<br>数数支援<br>数数支援<br>数数支援<br>数数支援<br>数<br>数<br>数<br>数<br>数<br>数<br>支<br>数<br>数<br>支<br>数<br>数<br>数<br>数<br>数<br>数<br>数<br>数<br>数<br>数<br>数<br>数<br>数                                                         | ク担・連結体制 2000 200 200 200 200 200 200 200 200 2                                                                                                    | の確認<br>                                       | 1                                       |
| 3日前<br>(XE<br>2日前<br>1日前<br>半日前                                                                                                    | ・レベル1     マ羽正意情報     マ羽正意情報     マハム(人)     マハル2     マスの人)     マスの人) | <ul> <li>□気第</li> <li>□避発</li> <li>□加水</li> <li>□超発</li> <li>□加水</li> <li>□加水</li> <li>□加水</li> <li>□気第</li> <li>□加水</li> <li>□気第</li> <li>□加水</li> <li>□</li> <li>□</li> <li< td=""><td>転情報の確請<br/>4先・遊業科<br/>・ 含料・ガン<br/>4先(現成、<br/>単純単の確認<br/>は<br/>4年降の確認<br/>なの<br/>ま<br/>援者へ<br/>ムの<br/>ま<br/>援者へ</td><td>(空始約6<br/>を始約6<br/>は沙<br/>リン・服用<br/>リン・服用<br/>加<br/>人宅)(こ<br/>の<br/>の</td><td>戦などの準約<br/>美格</td><td><b>1</b></td><td></td><td>日本の必要</td><td>区内の役割<br/>数種所の防治用<br/>支援者の所さ<br/>難所の開設用<br/>支援者の所さ<br/>難所の開設</td><td>2日、連結体制<br/>環境<br/>一環境<br/>一環境<br/>一環境<br/>一環境<br/>一環境<br/>一環境<br/>一環境</td><td>(の確認<br/>)登録記<br/>(論が:<br/>【強か:<br/>【語の:2</td><td>1</td></li<></ul>                                                                                                    | 転情報の確請<br>4先・遊業科<br>・ 含料・ガン<br>4先(現成、<br>単純単の確認<br>は<br>4年降の確認<br>なの<br>ま<br>援者へ<br>ムの<br>ま<br>援者へ                                                                                                    | (空始約6<br>を始約6<br>は沙<br>リン・服用<br>リン・服用<br>加<br>人宅)(こ<br>の<br>の                                                                                                    | 戦などの準約<br>美格                       | <b>1</b>     |                   | 日本の必要                                        | 区内の役割<br>数種所の防治用<br>支援者の所さ<br>難所の開設用<br>支援者の所さ<br>難所の開設                                                                                                    | 2日、連結体制<br>環境<br>一環境<br>一環境<br>一環境<br>一環境<br>一環境<br>一環境<br>一環境                                                                                                    | (の確認<br>)登録記<br>(論が:<br>【強か:<br>【語の:2         | 1                                       |
| 3日前<br>2日前<br>1日前<br>半日前                                                                                                    | ・レベル1     マ暦注意情報     ・ロベル2     ・レベル2     え雨・洪水注意報     マ暦:18:19:22     大雨・洪水注意報     大雨・洪水注意報                                                                                                    | <ul> <li>二気発</li> <li>二近代</li> <li>二近代</li></ul>                                                                                                    | 転情報の確請<br>4 先・遊業科<br>・ 含料・ガン<br>4 先 (現成、<br>単純単の確認<br>は<br>4 経路の確認<br>3 の支援者へ                                                                                                    | (二条約約6<br>条約6<br>4<br>5<br>5<br>5<br>5<br>5<br>5<br>5<br>5<br>5<br>5<br>5<br>5<br>5<br>5<br>5<br>5<br>5<br>5                                                                                                    | ■などの単単<br>■終                       | <b>9</b>     |                   | 日本の必要の日日の日日の日日の日日の日日の日日の日日の日日の日日の日日の日日の日日の日日 | 区内の役割(<br>数額所の防治)<br>数数支援者の所名<br>数部所の開設<br>支援者の所名<br>数部の開設<br>数部の開設                                                                                                    | 担,連編体制<br>温波<br>引品・偏著品の<br>式者の予定を確<br>読者の予定を確<br>認<br>語<br>等<br>編呼びかけ                                                                                                    | の確認<br>(読が:<br>【読が:<br>【述が:                   | 1                                       |
| 3日前<br>2日前<br>1日前<br>半日前                                                                                                    | ・レベル1     早期注意情報     ・ロベル2     ・レベル2     大雨・洪水注原稿     使用行動を発送     大雨・洪水注原稿     使用行動を発送     大雨・洪水注原稿                                                                                                    | <ul> <li>二気気</li> <li>二逆支</li> <li>二逆支</li> <li>二逆支</li> <li>二逆支</li> <li>二逆支</li> <li>二逆支</li> <li>二逆支</li> <li>二逆支</li> <li>二逆支</li> <li>二逆支</li> <li>二逆支</li> <li>二逆支</li> <li>二逆支</li> <li>二逆支</li> <li>二</li> <li>二</li></ul>                                                                                                    | 転情報の確認<br>単先・遅期利<br>・支利・ガン<br>単先(現成。<br>単純額の確認<br>約用時も出し<br>或の支援者へ                                                                                                    | を始める<br>(1) (1) (1) (1) (1) (1) (1) (1) (1) (1)                                                                                                    | ■などの単¥<br>■終                       | 8            |                   | 日本の日本の日本の日本の日本の日本の日本の日本の日本の日本の日本の日本の日本の日     | 区内の役割/<br>離離所の防災用<br>支援者と支払<br>支援者の所行<br>離天調者に超乗                                                                                                    | 担,連時体則<br>2冊認<br>1品、備審品のの<br>者の予定を確<br>推惑<br>診惑<br>非準備呼びかけ                                                                                                    | の確認<br>認<br>【確が:<br>【確が:<br>【述が:              | 1                                       |
| 3日前<br>2日前<br>2日前<br>牟日前                                                                                                    | ・レベル1     マ期注意情報     ・ロベル2     ・レベル2     大雨・洪水注意報     ぼろ行動を確認     大雨・洪水注意報                                                                                                    | <ul> <li>二、第</li> <li>二、第</li></ul>                                                                                                    | k情報の確請<br>4先・遅期<br>5 支料・ガン<br>4先(現成。<br>4年<br>5 代用<br>4年<br>5<br>7<br>7<br>7<br>7<br>7<br>7<br>7<br>7<br>7<br>7<br>7<br>7<br>7<br>7<br>7<br>7<br>7<br>7                                                                                                    | を始める<br>許の選邦<br>リン・服用<br>加人宅)に<br>読の単備<br>の連絡<br><b>沿って謝難</b>                                                                                                    | <b>取などの</b> 準9<br>差話<br><b>開始</b>  |              |                   |                                              | 区内の役割/<br>超超新の状え<br>避難所の防災用<br>支援者の所有<br>数数支援者に超数<br>支援者に超数                                                                                                    | 2日,連続体制<br>2回20<br>1日品、備審品のの<br>名者の予定を確<br>1日<br>2日<br>2日<br>2日<br>2日<br>2日<br>2日<br>2日<br>2日<br>2日<br>2日<br>2日<br>2日<br>2日                                                                                                    | の確認<br>(強が:<br>(強が:<br>(強が:<br>(強が:           | 1                                       |
| 3日朝<br>2日前<br>1日前<br>半日前<br>2<br>3<br>3<br>5<br>5<br>5<br>5<br>5<br>5<br>5<br>5<br>5<br>5<br>5<br>5<br>5<br>5<br>5<br>5<br>5                                                                                                    | <ul> <li>レベル1</li> <li>早期注意情報</li> <li>レベル2</li> <li>大雨・洪水注重範<br/>使用日巻を9月辺<br/>大雨以水管編等</li> <li>・レベル3</li> </ul>                                                                                                    | <ul> <li>二次年</li> <li>二次年</li></ul>                                                                                                    | 転情報の確認<br>4年、 - 部方ソ<br>4年、 (現成、<br>4年、 (現成、<br>4年、 (現成、<br>4年、 (現成、<br>4年、 (現成、<br>4年、 (現成、<br>4年、 (現成、<br>4年、 (現成、<br>4年、 (現成、)<br>4年、 (現成、)<br>4年、 (国本、)<br>4年、 (国本、)<br>4年、 (国本、)<br>4年、 (国本、)<br>4年、 (国本、)<br>4年、 (国本、)<br>4年、 (国本、)<br>4年、 (国本、)<br>4年、 (国本、)<br>4年、 (国本、)<br>4年、 (国本、)<br>4年、 (国本、)<br>4年、 (国本、)<br>4年、 (国本、)<br>4年、 (国本、)<br>4年、 (国本、)<br>4年、 (国本、)<br>4年、 (                                                                                                    | を始める<br>許の選邦<br>リン・服用<br>加人宅)に<br>、<br>茶の単価<br>の連絡<br>約って謝難路<br>この<br>かん                                                                                                    | <b>取などの</b> 準9<br>差35<br><b>開始</b> | 5            |                   |                                              | 区内の役割分<br>2 経営 助所の防災月<br>支援 者の所能<br>3 数 天 支援<br>支援 者に 避費<br>支援 者に 避費                                                                                                    | 24<br>24<br>24<br>24<br>45<br>45<br>45<br>55<br>55<br>55<br>55<br>55<br>55<br>5                                                                                                    | の確認<br>(強が:<br>(強が:<br>(強が:<br>(強が:)<br>(強が:) | 1                                       |
| 3 日前<br>2 日前<br>1 日前<br>半日前<br>7 新聞名                                                                                                    | <ul> <li>・レベル1</li> <li>早期注意情報</li> <li>・ロベ発えなえのも</li> <li>・レベル2</li> <li>大商・洪水注意報<br/>(図灯物を単近)</li> <li>・レベル3</li> </ul>                                                                                                    | <ul> <li>二次第</li> <li>二次第</li></ul>                                                                                                    | 転情報の確認<br>4先、避難が<br>4年、(現成、)<br>4年、(現成、)<br>4<br>(現成、)<br>4<br>(現成、)<br>4<br>(<br>4<br>(<br>4<br>())<br>4<br>()<br>4<br>()<br>4<br>()<br>4<br>()<br>4<br>()<br>4<br>()<br>4<br>()<br>4<br>()<br>4<br>()<br>4 | を始める<br>語の違語<br>リン・服用語<br>加人宅)(こ<br>読の単価<br>の連絡<br><b>沿って避難</b><br><b>活用始</b>                                                                                                    | 取などの単) 更などの単) 更加 更加 <b>用助</b>      | 5            |                   |                                              | 区内の役割分<br>難時所の防災力<br>難時所の防災力<br>支援者の所行者<br>支援者の所行者<br>支援者の所行<br>調査<br>支援者に避難<br>要<br>支援者の調算                                                                                                    | 2祖<br>: 連結体単<br>に確認<br>(編書品の<br>・編書品の<br>・<br>(書の<br>予定を確                                                                                                    | の確認<br>(論が:<br>【強が:<br>【強が:<br>【強が:<br>【強が:   | 1 1                                     |
| 3 日前<br>2 日前<br>1 日前<br>半日前<br>2 就短知<br>2 就短知                                                                                                    | ・レベル1     マ期注意情報     ・ロベル2     大雨・洪水注意報     ぎ居行巻き母語     大雨水注意報     オーズル3     ス                                                                                                    | <ul> <li>二次第二</li> <li>二次第二</li>     &lt;</ul>                                                                                                    | k情報の運調部<br>(第4年、近年、1997年)<br>(第4年、1997年)<br>(第4年)<br>(第4年)<br>(第4年)<br>(第              | を始める<br>(話の違語<br>リン・服用3<br>リン・服用3<br>加人宅)(こ<br>、<br>、<br>、<br>、<br>、<br>、<br>、<br>、<br>、<br>、<br>、<br>、<br>、                                                                                                    | <b>町</b> などの単着<br>Ξ85<br><b>開始</b> | <b>8</b> 7   |                   |                                              | 区内の役割分<br>難所の防災力<br>難所の防災力<br>支援者の所約<br>支援者に避難<br>支援者に避難<br>支援者に避難                                                                                                    | 担,連続体制<br>(確認)<br>(者の)予定を確<br>(者の)予定を確<br>(者の)予定を確<br>(者の)予定を確<br>(者の)予定を確<br>(者の)予定を確<br>(者の)予定を確<br>(者の)予定を確<br>(者の)予定を確<br>(者の)予定を確<br>(者の)予定を確<br>(者の)予定を確<br>(者の)<br>(者の)<br>(者の)<br>(者の)<br>(者の)<br>(者の)<br>(者の)<br>(者の)                                                | の確認<br>(読が:<br>(読が:<br>(読が:<br>(読が:           | 1 1 1 1 1 1 1 1 1 1 1 1 1 1 1 1 1 1 1 1 |

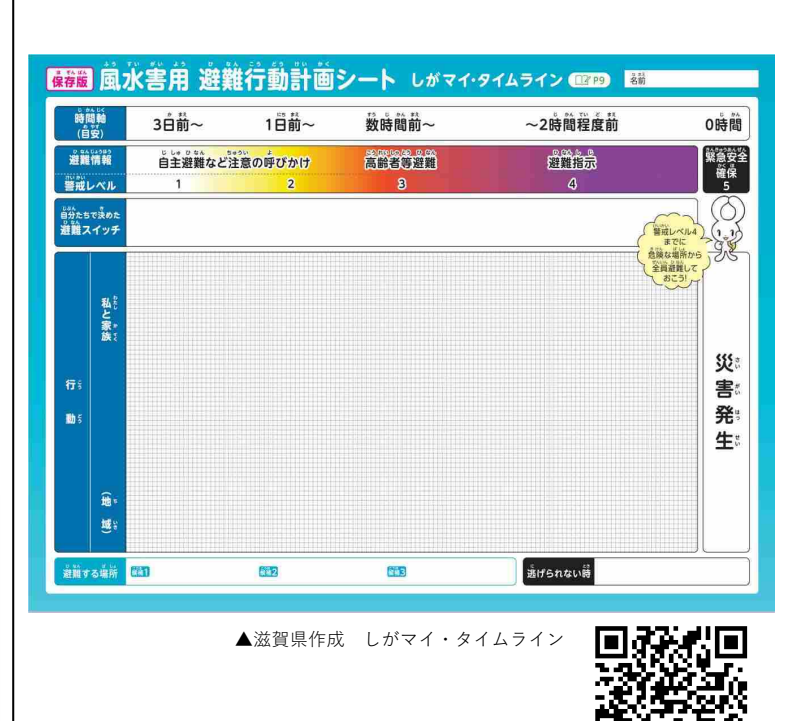

L=1. たまき 3.1 そ 滋賀県ホームページ

◀兵庫県作成 避難行動要支援者の「マイ・タイムライン」と「地域タイムライン」

#### 滋賀県防災ポータルについて

#### 滋賀県では、災害情報のポータルサイトとして、『滋賀県防災ポータルを公開』

| 滋賀県防災ポータル                                                                     | 本サイトの朝訳は、Google自動群                                                                                                    | I家サービスを利用しています。<br>国際災害発生時に15 私国人内はの支援機構                                                                                                    |                                      | 文字サイズ [拡大] 静準] 願介 |                                                                                                    |                                                                      |
|-------------------------------------------------------------------------------|----------------------------------------------------------------------------------------------------|----------------------------------------------------------------------------------------------------|--------------------------------------|-------------------|----------------------------------------------------------------------------------------------------|----------------------------------------------------------------------|
| ТОР                                                                           | 気象·地震情報等                                                                                                    | 本部体制                                                                                                    |                                      | 告募兼合              | 避難所開設                                                                                                    | e:                                                                   |
| 筑象情報                                                                          | お知                                                                                                    | 16世                                                                                                    |                                      | 2. (## <b>1</b>   | ・ ・ ・ ・ ・ ・ ・ ・ ・ ・ ・ ・ ・ ・ ・ ・ ・ ・ ・                                                                                                    | MAP                                                                  |
|                                                                               | の時期の構成では、                                                                                                    | 14101年<br>1410日本<br>141日の日本<br>14日本の日本<br>14日本<br>14日本の日本<br>14日本<br>14日本の日本<br>14日本の日本<br>14日本<br>14日本の日本<br>14日本の日本<br>14日本の日本<br>14日本の日本<br>14日本の日本<br>14日本の日本<br>14日本の日本<br>14日本<br>14日本の日本<br>14日本の日本<br>14日本の日本<br>14日本の日本<br>14日本<br>14日本<br>14日本<br>14日本<br>14日本<br>14日本<br>14日本<br>14日本<br>14日本<br>14日本<br>14日本<br>14日本<br>14日本<br>14日本<br>14日本<br>14日本<br>14日本<br>14日本<br>14日本<br>14日本<br>14日本<br>14日本<br>14日本<br>14日本<br>14日本<br>14日本<br>14日本<br>14日本<br>14日本<br>14日本<br>14日本<br>14日本<br>14日本<br>14<br>14<br>14<br>14<br>14<br>14<br>14<br>14<br>14<br>14<br>14<br>14<br>14<br>1 | にいたいたいたいたいたいたいたいたい<br>こついて<br>ぼりました。 |                   | 田田 - 本位     国政会主本部以後除システム(1)     国政会主本部以後除システム(1)     マハロのシンク(50日9A0)     レーダー・アウキ・スト(大変)(1)     小師を開発水(70キャスト(大変))     山の法田特秋(国主交通後)     ゴロが田特秋(国主交通後)     ユービット/二貫(宗管道法符の)     国際情報理税システム(活動地)     国政協議委員(常常の)     国際情報理税システム(活動地)     国政協議委員(常常の) | 吉祉(次位等)<br>許)<br>(気後方)・<br>・<br>・<br>・<br>・<br>・<br>・<br>・<br>・<br>・ |
| その価気兼情報                                                                       | 5 84                                                                                                    | 聚激情報                                                                                                    | 2010/00                              |                   | <ul> <li>ARTIC</li> <li>NEXCO担日本</li> <li>NEXCO中日本</li> </ul>                                                                                                    |                                                                      |
| 10次音量, (() (() () () () () () () () () () () (                                | > WHILE 129                                                                                                    | 部体制設置                                                                                                    | 発表なし                                 |                   | 動量(気象庁)                                                                                                    | 13                                                                   |
| 台風情報 発表なし                                                                     | in the second second se | 難所情報                                                                                                    | 発表なし                                 | S and             | 機能·時間                                                                                                    | 8                                                                    |
| 地震情報 発表なし                                                                     |                                                                                                    | 民保護情報                                                                                                    | 発表なし                                 | - 1040            | > 精訂译(先參行)                                                                                                    |                                                                      |
| <b>竜巻注意情報 </b>                                                                |                                                                                                    |                                                                                                    |                                      |                   | <ul> <li>1 日本主要な知識(構造の計画状)</li> <li>第16個(私間広人事なスター)</li> </ul>                                                                                                    | 泉.相雪魚)                                                               |
| 交通情報                                                                          | 54                                                                                                    | フライン情報                                                                                                    |                                      |                   | 環境批判線モニタリングシステム     ム     ム     ム     ム                                                                                                    | Ā                                                                    |
| <ul> <li>              鉄道運行情報             バス運行情報             バス運行情報</li></ul> |                                                                                                    | <ul> <li>電気情報</li> <li>ガス情報</li> <li>上下水道情報</li> <li>電話情報</li> </ul>                                                                                                    |                                      |                   | <ul> <li>開始サイト情報</li> <li>単振星は式ホームページ</li> <li>しが運用プロジェクト</li> </ul>                                                                                                    | Ø                                                                    |

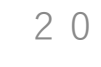

# ご清聴ありがとうございました

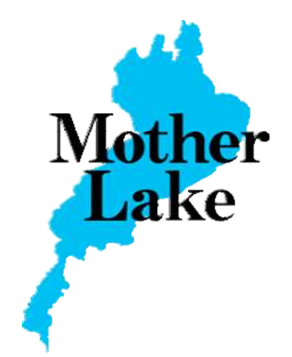

【滋賀県防災ポータル

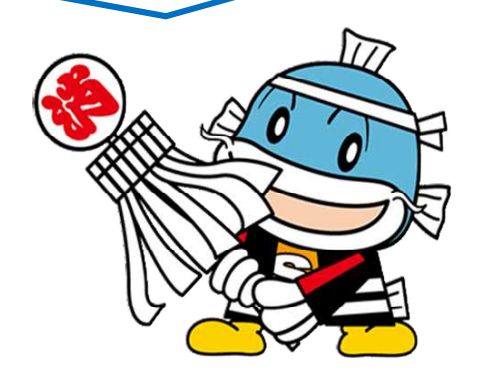